#### Absences – Maintain HR Master Data PA30

This guidance shows how to use the PA30 app to display, create, change and delete absences for employees.

Please note that a separate guide is available providing guidance on the recording of any unpaid leave absences.

Prior to using PA30 we recommend that you create a staff 'Hit list' providing you with a list of your current employees which automatically updates as employees start and leave your school. Please see the Payroll Set Up guide for further details on how to set up your Hit list before entering your first absence.

#### Contents:

| Section | Process                                                                                       | Page |
|---------|-----------------------------------------------------------------------------------------------|------|
| 1       | Introduction to Absences                                                                      | 2    |
| 1.1     | Overview of existing Absences                                                                 | 4    |
| 1.2     | Inputting other Absences (E.g., medical appointments, special leave, time off for dependents) | 6    |
| 1.3     | Inputting a new Sickness Absence                                                              | 11   |
| 1.4     | Extending Sickness/Amending an existing Absence                                               | 20   |
| 1.5     | Deleting an Absence                                                                           | 23   |
| 1.6     | Inputting Trade Union Time off                                                                | 27   |
| 1.7     | Inputting Self Isolation Absences                                                             | 36   |
| 1.8     | Absence Type Codes                                                                            | 43   |
| 1.9     | Absence Type Codes explanation                                                                | 44   |
| 2.      | List of Absence Reasons                                                                       | 45   |
| 2.1     | Minute to decimal convertor                                                                   | 49   |
| 2.2     | Phased return template                                                                        | 50   |
| 3.      | Information re Paternity and Parental Leave                                                   | 51   |
| 4       | System Messages                                                                               | 53   |

To avoid overpayments and subsequent recovery, sickness should be notified and recorded immediately. It is not necessary to wait for a self-certificate or GP note to be received. This is especially important for new starters in their first year of service who have less entitlement or where employees have had substantial sickness within the previous 12 months.

- All Absences are recorded in the 'PA30 Maintain HR Master Data' app.
- No authorisation is required on the system for absences and once input will update on the employees immediately.
- All inputting must be completed by the 7<sup>th</sup> working day in order for any relevant pay adjustments to be made that month. Please see the Payroll Calendar on SchoolsNet for deadline dates.
- An 'Inputters' absence must be recorded by another 'Inputter' at the school or the 'Authoriser'.
- Existing absences should always be extended. Always check the overview screen first before inputting as this will determine if you need to extend an existing absence or create a new absence.
- All on-going sickness will need to be extended from the initial entry as one continuous absence to ensure sickness entitlements and SSP are calculated correctly.
- The absence dates must cover every day of the sickness period, including weekends, school holidays and any non-working days for part-time employees and relief employees.
- Sickness entries can be added in advance of the current month/period.
- Always check the **warning messages** to see if the pay is dropping to ½ pay or nil pay. In this instance always extend the existing absence to the end of the month that is due to be paid even if a 'fit note' does not cover this whole period. If the employee is still absent and the absence is not extended, the employee could be overpaid.

**Relief Employees** are now entitled to receive Occupational Sick Pay on their previous three months relief hours and also Statutory Sick Pay if they pay National Insurance. If you are made aware of their absence due to sickness, you are now required to enter their absence into SAP in the same way you enter absences for contracted employees. However, like contracted employees, this absence must be supported by a self-certification note and/or a 'fit note' if the absence continues after seven days.

**Phased Returns-** If one of your employees is on a Phased return to work, please complete the 'Phased Return' template (section 2.2) and email <u>traded@derbyshire.gov.uk</u> with the details as the data will need to be input by HR Services.

**Unpaid Leave for 1 month or more –** If one of your employee's are on Unpaid Leave for 1 month or more please complete the Adjustments form and email to <u>traded@derbyshire.gov.uk</u>. The original must also be sent to HR Services. For unpaid leave for less than 1 month please see 'Payroll - Unpaid leave absence guide'.

**Maternity leave** – Please do **not** record maternity leave in Absences. If one of your employees is going on or returning from maternity leave, please contact the HR Services – Schools Adjustment Team as the data will need to be input by them and forward the original MatB1.

**Keeping in Touch days -** Please email <u>traded@derbyshire.gov.uk</u> with details of the keeping in touch days including the employee's name, payroll number and the number of hours worked as the data will need to be input by HR Services.

Annual leave - Please do not record annual leave in 'Absences'.

**Jury Service** - This absence is unpaid, but a form will be provided by the court for the member of staff to claim back their loss of earnings. Complete the Certificate of Loss of Earnings or Benefit form with the number of days worked per week and the times worked each day, including details of whether the employee is required to return to work if not needed at the Court. The Original Certificate of Loss of Earnings or Benefit form is to be e-mailed to traded@derbyshire.gov.uk HR Services will complete the remainder of the form and return to the employee. The school is required to input Jury Service into PA30 using Absence type 0410 for dates that the employee is absent and attending court. Please see 'Payroll - Unpaid leave absence guide'.

**Industrial Action** - If one of your employee's is absent due to Industrial Action, please complete the template which will be issued to the Headteacher via email each time a strike occurs, this will also be available on SchoolsNet.

The template should be completed for all absent employees, ensuring that 'hours lost' are recorded for part time employees, reflecting the number of hours they would have worked on that particular day. Once complete it should be returned via email to <u>traded@derbyshire.gov.uk</u> for input by HR Services.

#### Section 1.1 - Overview of existing Absences

Log into SAP

- This loads the Fiori Dashboard
- Click on 'PA30 Maintain HR Master Data' app

| SAP Home -                |                              |                      |              |                      |                      |
|---------------------------|------------------------------|----------------------|--------------|----------------------|----------------------|
| School Input Transactions | School Reporting Transaction | S                    |              |                      |                      |
| F.61                      | FB12                         | FB70                 | FBCJ         | FB00                 | FV50                 |
| Correspondence: Pri       | Correspondence Re            | Enter Outgoing Invoi | Cash Journal | Accounting Editing O | Park G/L Account Ite |
| ME23N                     | PA20                         | PA30                 | PA70         | PC00_M99_CWTR        | PT91                 |
| Display Purchase Or       | Display HR Master D          | Maintain HR Master   | Fast Entry   | Wage type reporter   | Absences: For Multi  |

#### You will now be in the PA30 – Maintain HR Master Data screen.

- Select the employee by 'double clicking' so that their details appear in the right-hand pane.
- Select the 'Time Data Menu' tab.
- Select the radio button to the left of 'Absences' to highlight the line.
- Click the 'All' radio button.
- Click 'Overview'.

Budget Manager Support

February 2024

Public

| < SAP Maintair                                                                                                    | n HR Master Data                                                                                                    |                                                                                                    |          |                                                                                                    | > ER1 (400) ∨                                                                                             |
|----------------------------------------------------------------------------------------------------|----------------------------------------------------------------------------------------------------|----------------------------------------------------------------------------------------------------|----------|----------------------------------------------------------------------------------------------------|----------------------------------------------------------------------------------------------------|
| Menu 🗸 Create Change                                                                                                    | Display Copy Delimit                                                                                                    | Delete Overview Services for Object ~                                                                                                    |          |                                                                                                    | E                                                                                                    |
| <ul> <li>→   ★ ★ ★   ♥</li> <li>nd by</li> <li>Q Collective Search Help</li> <li>Q Search Term</li> <li>Q Free search</li> <li></li> </ul>                                                                                                    |                                                                                                    | Personnel No.: 71104894<br>Name: Mr Jordan James<br>EE group: C Schools<br>EE subgroup: TC Teachers<br>Personal Data Work Contract Data                                                                      | Pers.Ass | sgn: Teacher / 50264535 Pers.area: CAYA Childrens So Cost Center: CIP Ar Time Data Menu Travel Ben | ervices<br>nytown Primary<br>efits Data                                                                   |
| t list                                                                                                    | Σ Position name                                                                                                    | Infotype Text  Absences                                                                                                    | Status   | Period<br>O Period                                                                                 |                                                                                                    |
| 1104894     Mr Jordan Ja       1104895     Mrs Annabell       1104896     Miss Sally Fie       1104897     Ms Clara Bel       1104898     Mrs Beverley       1104899     Mr Matthew       1104900     Mr Matthew       1104901     Mrs Goldy Lo       1104902     Mr Antithe | Teacher           le Lock         Teacher           eld         Supply Teacher           l         Teaching & Leai           r Bonnet         Teaching & Leai           Paint         Teaching & Leai           Paint         Teaching & Leai           Paint         Teaching & Leai           Description         Mid Day Supervolution           Docks         Mid Day Supervolution           Dop         Cleaner           cket         Caretaker (Relie | Absence Scheme Override     Attendances     Employee Remuneration Info     Substitutions     Availability     Planned Working Time     Time Transfer Specifications     Absence Quotas     Quota Corrections | ~        | From: 01.01.18<br>Today<br>All<br>From Today<br>Until Today<br>Curr. Period<br>Choose              | To: 31.12.9999       Current Week       Current Month       Last Week       Last Month       Current Year |
| 1104904Miss Carrie C1104905Ms Millie Ma                                                                                                    | Cupboard Caretaker<br>rshall Technician                                                                                                    | Direct selection                                                                                                    |          |                                                                                                    |                                                                                                    |

If there is no data stored, you will see a notification message on the bottom left of the screen.

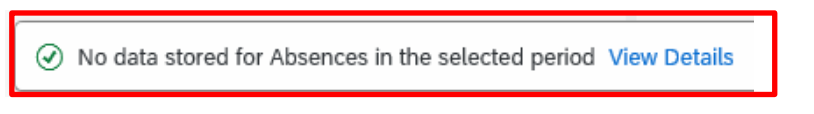

- If data exists, you will see an 'overview' of all absences, you can use this to determine and review which data has already been input.
- Where necessary Click the **back arrow** to return to the previous screen.

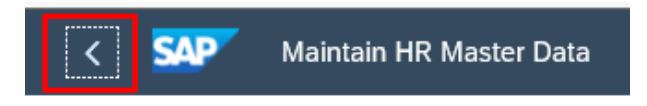

Public

# Section 1.2 - Inputting other Absences (E.g., medical appointments, special leave, time off for dependants)

#### Click on 'PA30 – Maintain HR Master Data' app on your Fiori Dashboard

- Select the employee by 'double clicking' so that their details appear in the right hand pane.
- Select the 'Time Data Menu' tab.
- Click the radio button to the left of 'Absences' to highlight the line.
- Click the 'All' radio button.
- Click 'Overview'.
- If there is no data stored, you will see a notification message on the bottom left of the screen.

| < SAP            | Maintain HR Mas                               | ster Data           |                                                                                   | ER1 (400) 🗸 |
|------------------|-----------------------------------------------|---------------------|-----------------------------------------------------------------------------------|-------------|
| Menu 🗸 Cre       | ate Change Display                            | Copy Delimit        | imit Delete Overview Services for Object V                                        | Exit        |
|                  |                                               |                     | Personnel No.: 71104894 Pers.Assgn: Teacher / 50264535 V                          | 4 ®         |
| Find by          |                                               |                     | EE group: C Schools Pers.area: CAYA Childrens Services                            |             |
| Q Collective     | Search Help                                   | _                   |                                                                                   |             |
| Q Search Te      | rm                                            |                     | EE subgroup: TC leachers Cost Center: CIP1234 Anytown Primary                     |             |
| Q Free sear      | ch                                            |                     |                                                                                   |             |
|                  |                                               |                     | Personal Data Work Contract Data Payroll Data Time Data Menu Travel Benefits Data | 2           |
| Hit list         |                                               |                     |                                                                                   |             |
| 🕐   🔍   🚊        | $\boxed{=} \bigtriangledown \lor   [\Sigma] $ | <b></b>             | Infotype Text Status Period                                                       |             |
| Personnel number | Name                                          | Position name       | e O Period                                                                        |             |
| 71104894         | Mr Jordan James                               | Teacher             | Absence Scheme Override From: 01.01.1800 To: 31.12                                | .9999       |
| 71104895         | Mrs Annabelle Lock                            | Teacher             | Attendances     O Today     O Current Week                                        | 1           |
| 71104896         | Miss Sally Field                              | Supply Teacher      | Ier Substitutions                                                                 | h           |
| 71104897         | Ms Clara Bell                                 | Teaching & Lear     |                                                                                   |             |
| 71104898         | Mrs Beverley Bonnet                           | Teaching & Lear     | eal: Planned Working Time                                                         |             |
| 71104899         | Mr Matthew Paint                              | Teaching & Lear     | eal O Time Transfer Specifications                                                |             |
| 71104900         | Mr Matthew Paint                              | Mid Day Superv      | erv Absence Quotas Current Year                                                   |             |
| 71104901         | Mrs Goldy Locks                               | Mid Day Superv      | erv O Quota Corrections                                                           |             |
| 71104902         | Mr Martin Mop                                 | Cleaner             |                                                                                   |             |
| 71104903         | Mr Albert Bucket                              | Caretaker (Relie    | alle                                                                              |             |
| 71104904         | Miss Carrie Cupboard                          | Caretaker           |                                                                                   |             |
| 71104905         | Ms Millie Marshall                            | Technician          | Direct selection                                                                  |             |
|                  |                                               |                     | Infotype: Absences STy:                                                           |             |
|                  |                                               |                     |                                                                                   |             |
|                  |                                               |                     |                                                                                   |             |
| No data store    | d for Absences in the selec                   | cted period View De | v Details                                                                         |             |

Public

• If data exists, you will see an 'overview' of all absences, you can use this to determine and review which data has already been input.

Absences

|            | Start Date | End Date   | Abs  | Att./abs. type text | From | То | Ρ | Abs.days |
|------------|------------|------------|------|---------------------|------|----|---|----------|
| $\bigcirc$ | 19.01.2024 | 19.01.2024 | 0200 | Sickness            |      |    |   | 1.00     |

- Click 'Back' to return to the previous screen.
- Click 'Create'.

| < 🗛                                                                       | Maintain HR Master Data                                                         |                                                                                                    |                |
|---------------------------------------------------------------------------|---------------------------------------------------------------------------------|----------------------------------------------------------------------------------------------------|----------------|
| Menu 🗸 Create                                                             | Change Display Copy Deli                                                        | mit) Delete Overview Services for Object V                                                                                                    |                |
| ← →   ★ ★ :<br>Find by<br>✓ & Person<br>Q Collective Sea<br>O Search Term | rch Help                                                                        | Personnel No.:       71104894       Pers.Assgn:       Teacher / 50264535         Name:       Mr       Jordan James       Es group:       C       Schools       Pers.area:       CAYA       Childrens Services         EE subgroup:       TC       Teachers       Cost Center:       CIP       Anytown Primary | ~              |
| Hit list                                                                  |                                                                                 | Personal Data Work Contract Data Payroll Data Time Data Menu Travel Benefits Data                                                                                                    |                |
| P Q = =                                                                   |                                                                                 | Infotype Text Status Period                                                                                                    |                |
| Personnel number<br>71104894<br>71104895                                  | Name<br>Mr Jordan James<br>Mrs Annabelle Lock                                   | Absences     Absence Scheme Override     Attendances     Employee Remuneration Info                                                                                                    | .12.99<br>/eek |
| 71104896<br>71104897<br>71104898                                          | Miss Sally Field<br>Ms Clara Bell<br>Mrs Beverley Bonnet                        | O Employee Remainer and mino         O Substitutions         O Auailability         O Planned Working Time                                                                                                    | lonth<br>‹     |
| 71104899<br>71104900<br>71104901                                          | Mr Matthew Paint<br>Mr Matthew Paint<br>Mrs Goldy Locks                         | ○ Time Transfer Specifications     ○ Ontil Today     ○ Last Month       ○ Absence Quotas     ○ Curr. Period     ○ Current Ye       ○ Quota Corrections     ▷ Choose                                                                                                    | ear            |
| 71104902<br>71104903<br>71104904<br>71104905                              | Mr Martin Mop<br>Mr Albert Bucket<br>Miss Carrie Cupboard<br>Ms Millie Marshall | O<br>O<br>Direct selection                                                                                                    |                |
| 1101000                                                                   | ino maio marondat                                                               | Infotype: Absences STy:                                                                                                    |                |

A drop-down list will appear – 'double click' on <u>or</u> 'click on the grey square to highlight the required absence type and click the green tick'.

**Please note**: There are a number of entries in the drop-down list, however, only use the absence types detailed in **section 1.8** of this guide.

| *       | Q Q <sup>+</sup> |                           |  |
|---------|------------------|---------------------------|--|
| P       | A/AType          | Att./abs. type text       |  |
| 09      | 0100             | FT - Annual Leave         |  |
| 09      | 0100             | FT - Annual Leave         |  |
| 09      | 0101             | PT - Annual Leave         |  |
| 09      | 0101             | PT - Annual Leave         |  |
| 09      | 0199             | Sickness in Sch. Holiday  |  |
| 09      | 0199             | Sickness in Sch. Holiday  |  |
| 09      | 0200             | Sickness                  |  |
| 09      | 0201             | Work Related- Acc/Inj/ill |  |
| 09      | 0202             | Disability Leave          |  |
| 09      | 0203             | Medical Appointments      |  |
| 09      | 0219             | Self Isolation            |  |
| 09      | 0251             | Antenatal Paternity Leave |  |
| 09      | 0252             | Paternity Leave – In Days |  |
| 09      | 0253             | Paternity Leave – Full Wk |  |
| 09      | 0300             | Maternity Leave           |  |
| Entries | found            |                           |  |

- On the next screen enter the **start and end dates** as necessary, using the format DD.MM.YYYY.
- Press 'Enter'. This will populate the absence hours and absence days.

SAP does not hold a work schedule for every individual school employee and therefore, a 'dummy' schedule is held on the record to show the working pattern.

SAP is configured so that daily working hours are set to a bandwidth of 9am to 5pm for a 37 hour per week employee and 9am to 4pm for a 32 1/2 hour per week employee. Both schedules cover a 5 day week (Monday to Friday).

SAP will automatically calculate a 'full day's' Absence hours as:

• One week's Contract Hours ÷ 5 (Monday to Friday).

Public

lovee who works 20 hours per week on Monday to Thursday 5 hours

**Example**: An employee who works 20 hours per week on Monday to Thursday 5 hours per day would be shown in SAP as working Monday to Friday 4 hours per day.

When entering a part day absence it is the amount of absence hours lost that needs to be recorded, rather than the actual times. A part days absence is where the employee did work for some of the hours of the day and was also absent for a period of time. The times are pre-populated and will have no effect on pay.

• If required, for individual **single day** entries you can overtype the 'Absence Hours' (in the format HH.DD) to record a set period of hours that is <u>less</u> than the automatically calculated maximum for the day.

| Absence        |                           |
|----------------|---------------------------|
| Absence type:  | 0203 Medical Appointments |
| Time:          | 09:00 - 10:30 Prev.day    |
| Absence hours: | 1.50 Full-day             |
| Absence days:  | 0.23                      |
| Calendar days: | 0.00                      |

- Followed by pressing 'Enter'.
- Click 'Save'.

| Save your entries | Save | Cancel | 1 |
|-------------------|------|--------|---|
|                   |      |        | ſ |

You may receive a warning message at this point in the bottom left hand corner of the screen.

Enter data for payroll past (retroactive accounting)

- All warning messages are addressed by pressing '**Enter**', please take note of the message and action accordingly. Further examples of warning messages are contained in the relevant sections of this guide.
- The new absence entered against an employee's position within your school will generally copy over to all the positions held by that employee at your school.
- If the employee attended work for some or all of their hours in another position(s) the automatically copied data will need to be amended and/or deleted. See guidance on extending/amending existing sickness records (section 1.4) and guidance on deleting an Absence (section 1.5).

When saving if this person is employed at another school you will receive a warning message to say that you have no authorisation to maintain the record.

No authorization to maintain Absences 0203 exists

Budget Manager Support Absences– PA30

- Click the **Back arrow**.
- A box will appear informing you that your data will be lost if you exit. This only applies to the payroll number displayed, **not** the one you have initially input.
- Click 'Yes'.

| Exit c | urrent screen                                 |
|--------|-----------------------------------------------|
|        | Data will be lost.                            |
| ⚠      | Do you still want to exit the current screen? |
|        | Yes                                           |

• You will see the following message in the bottom left hand corner of the screen:-

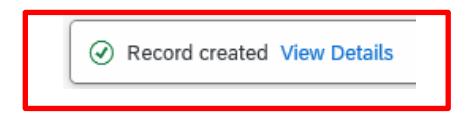

If you have an employee who holds more than one job at your school, after entering an absence, please check using the 'overview' method (section 1.1) that the absence is recorded in each record correctly.

#### Section 1.3 - Inputting a new Sickness Absence.

- Always check the overview screen before entering an absence for an employee. Please see section 1.1.
- If there is no existing absence for the employee then create a new sickness absence record. (For extending existing absences please see section 1.4).
- Click on 'PA30 Maintain HR Master Data' app on your Fiori Dashboard
- Select the employee by 'double clicking' so that their details appear in the right hand pane.
- Select the 'Time Data Menu' tab.
- Select the radio button to the left of 'Absences' to highlight the line.
- Click on the 'All' radio button.
- Click 'Create'.

| < SAP                                | Maintain HR Master Data                                   |                                                                                                    | >      | ER1 |
|--------------------------------------|-----------------------------------------------------------|----------------------------------------------------------------------------------------------------|--------|-----|
| Menu 🗸 Create                        | Change Display Copy De                                    | elimit) Delete) Overview) Services for Object $\checkmark$                                                                                                    |        |     |
| $ \rightarrow   \bigstar \bigstar  $ | *   😻 🙈                                                   | Personnel No.: 71104895 Pers.Assgn: Teacher / 50264536                                                                                                    | $\sim$ | ଝ   |
| Find by<br>Search Term               | arch Help                                                 | EE group:     C     Schools     Pers.area:     CAYA     Childrens Services       EE subgroup:     TC     Teachers     Cost Center:     CIP1234     Anytown Primary |        |     |
| Hit list                             |                                                           | Personal Data Work Contract Data Payroll Data Time Data Menu Travel Benefits Data                                                                                  |        |     |
| Personnel number                     | Name                                                      | Absences     Absence Scheme Override     From: 01.01.1800     To: 31                                                                                               | 12.9   | 999 |
| 71104894<br>71104895                 | Mr Jordan James<br>Mrs Annabelle Lock                     | Attendances     Today     Current We                                                                                                    | ek     |     |
| 71104896<br>71104897<br>71104898     | Miss Sally Field<br>Ms Clara Bell<br>Mrs Beverley Bonnet  | Substitutions     Image: Current Model       Image: Availability     Oracle From Today       Image: Planned Working Time     ✓                                     | nth    |     |
| 71104899<br>71104900<br>71104901     | Mr Matthew Paint<br>Mr Matthew Paint<br>Mrs Goldy Locks   | ○ Time Transfer Specifications     ○ Curr. Period     ○ Current Yea       ○ Quota Corrections     ○ Current Yea                                                    | ar     |     |
| 71104902<br>71104903<br>71104904     | Mr Martin Mop<br>Mr Albert Bucket<br>Miss Carrie Cupboard |                                                                                                    |        |     |
| 71104905                             | Ms Millie Marshall                                        | Direct selection Infotype: Absences STy:                                                                                                    |        |     |

Public

• A drop down list box will appear – 'double click' on <u>OR</u> click on the grey square to highlight the sickness absence code 0200 and then click the green tick icon in the bottom right of the screen.

| Subtypes for infotype "Absences" (1) |         |                           |  |  |  |
|--------------------------------------|---------|---------------------------|--|--|--|
| ) Restri                             | ictions |                           |  |  |  |
| 7 Resul                              |         |                           |  |  |  |
| *                                    | الالا   | ×                         |  |  |  |
| P                                    | A/AType | Att./abs. type text       |  |  |  |
| 09                                   | 0100    | FT - Annual Leave         |  |  |  |
| 09                                   | 0100    | FT - Annual Leave         |  |  |  |
| 09                                   | 0101    | PT - Annual Leave         |  |  |  |
| 09                                   | 0101    | PT - Annual Leave         |  |  |  |
| 09                                   | 0199    | Sickness in Sch. Holiday  |  |  |  |
| 09                                   | 0199    | Sickness in Sch. Holiday  |  |  |  |
| 09                                   | 0200    | Sickness                  |  |  |  |
| 09                                   | 0201    | Work Related- Acc/Inj/ill |  |  |  |
| 09                                   | 0202    | Disability Leave          |  |  |  |
| 09                                   | 0203    | Medical Appointments      |  |  |  |
| 09                                   | 0219    | Self Isolation            |  |  |  |
| 09                                   | 0251    | Antenatal Paternity Leave |  |  |  |
| 09                                   | 0252    | Paternity Leave – In Days |  |  |  |
| 09                                   | 0253    | Paternity Leave – Full Wk |  |  |  |
| 09                                   | 0300    | Maternity Leave           |  |  |  |
| 45 Entries                           | found   |                           |  |  |  |
|                                      |         |                           |  |  |  |

The **absence dates must cover every day of the sickness period**, including weekends, Bank Holiday/concessionary days, school holidays and any non-working days for part-time employees.

Example: If an employee works Mondays, Wednesdays and Fridays and is off sick for the whole week, (Monday to Sunday), absence must be entered for the whole period when they are unfit for work which will include Tuesday, Thursday and the weekend.

• For continued absences this is to be recorded as **ONE** entry. (See section 1.4).

**Tip**: You cannot have 2 consecutive entries with the same absence type unless it is a part day then a full day.

- Enter the **start and end dates** as necessary, using the format DD.MM.YYYY. If you have a certified absence for a specific period of time the whole absence can be entered, even if it is beyond the period that you are inputting for.
- Press '**Enter**'. This will take you to the next mandatory field. You will receive a warning message at this point, advising to fill all required entry fields.

| 1 |           |                                    |              |
|---|-----------|------------------------------------|--------------|
|   | $\otimes$ | Fill out all required entry fields | View Details |

• Click in the box to the right of '**Reason for Absence**' then click on the search square icon to see the '**Code for Absence Reasons'** list.

| Pers. No.: 71104895                | Pers.Assgn: Teacher / 50264536 |  |  |  |  |
|------------------------------------|--------------------------------|--|--|--|--|
| Pers.No.: 71104895                 | Name: Mrs Annabelle Lock       |  |  |  |  |
| Pers.area: CAYA Childrens Services | Cost Ctr: CIP1234              |  |  |  |  |
| EE subgrp: TC Teachers             | WS rule: DM3250SC              |  |  |  |  |
| * Start: 05.02.2024 * To: 0        | 9.02.2024                      |  |  |  |  |
|                                    |                                |  |  |  |  |
| Absence type: 0200                 | Sickness:                      |  |  |  |  |
| * Reason for Absence:              |                                |  |  |  |  |

A list of all available '**Absence Reasons'** is now displayed. Scroll down the list to find the appropriate reason.

Budget Manager Support Absences– PA30

Code for description of illness (1) × > Restrictions \* 2 Q  $Q^+$  $\sim$ Illness Description Back Pain BCKN01 BCKN02 Neck Pain Sciatica BCKN03 BCKN04 Surgery/Treatment BCKN05 Whiplash CANC01 Bladder Cancer CANC02 Bone Cancer CANC03 Brain Cancer CANC04 Breast Cancer CANC05 Cervical Cancer CANC06 Colorectal Cancer CANC07 Endometrial Cancer CANC08 Leukaemia CANC09 Liver Cancer CANC10 Lung Cancer 133 Entries found Q 🚯 🗸 🐻 🗙

February 2024

Public

- Click the grey square at the beginning of the line to highlight the absence reason from the list and click on the green tick' at the bottom of the list.
- <u>Alternatively</u> using the list of absence reasons in section 2 of this guide, you can type the absence code into the reason for absence box as shown below.

| Absence type:         | 0200   |
|-----------------------|--------|
| * Reason for Absence: | BCKN03 |

• Press Enter on your keyboard.

| The <b>'Reason for Ab</b> s | sence' bo | ox is now populated. |  |
|-----------------------------|-----------|----------------------|--|
|                             |           |                      |  |
| Absence type:               | 0200      |                      |  |
| * Reason for Absence:       | BCKN03    | Sciatica             |  |
|                             |           |                      |  |

SAP does not hold a work schedule for every individual school employee and therefore, a 'dummy' schedule is held on the record to show the working pattern.

SAP is configured so that daily working hours are set to a bandwidth of 9am to 5pm for a 37 hour per week employee and 9am to 4pm for a 32 1/2 hour per week employee.

Both schedules cover a 5 day week (Monday to Friday).

SAP will automatically calculate a 'full day's' Absence hours as:

• One week's Contract Hours ÷ 5 (Monday to Friday).

*Example:* An employee who works 20 hours per week on Monday to Thursday 5 hours per day would be shown in SAP as working Monday to Friday 4 hours per day. When entering a part day absence it is the amount of absence hours lost that needs to be recorded, rather than the actual times. The times are pre-populated and will have no effect on pay.

• If the absence is for a full day(s), press '**Save**'.

or

- If the absence is for less than the employee's full day then you will need to overtype the pre populated hours in the 'absence hours' box (in the format HH.DD) with the total number of hours lost. (See section 2.1 for minute to decimal convertor). You will only be able to key hours lost up to a maximum of 1/5<sup>th</sup> of the employee's weekly contract hours.
- If an employee went home sick part way through the day and did not return for the rest of the week you will need to input two entries. The first entry will reflect the part day absence (total number of working hours lost) and the second will reflect the start of the 'continuous' absence until conclusion.
- Followed by pressing 'Enter'.
- Click 'Save'.

Budget Manager Support

February 2024

Public

| Absences-PA                                                | 30                        |                                                                                                    |          |
|------------------------------------------------------------|---------------------------|----------------------------------------------------------------------------------------------------|----------|
| < SAP C                                                    | reate Absences            |                                                                                                    | > ER1 (4 |
| Menu ∽ Infotype o                                          | verview Personal work s   | chedule Cost assignment Different payment                                                                                                    |          |
| ← →   ★ ★ ★<br>Find by<br>✓ & Person<br>Q Collective Searc | h Help                    | Pers. No.:     71104895     Pers.Assgn:     Teacher / 50264536       Pers.No.:     71104895     Name:     Mr s       Pers.area:     CAYA     Childrens Services     Cost Ctr:     CIP1234       EE subgrp:     TC     Teachers     WS rule:     DM3250SC     SCH STD 32.5 H | v گ      |
| Q Search Term                                              |                           | * Start: 05.02.2024 * To: 09.02.2024                                                                                                    |          |
| <br>Hit list<br>::::::::::::::::::::::::::::::::::::       |                           | Rule group: Teachers                                                                                                    |          |
| Name                                                       | Position name             | Absence type: 0200 Sickness:                                                                                                    |          |
| Mr Jordan James                                            | Teacher                   | * Reason for Absence: BCKN03 Sciatica                                                                                                    |          |
| Mrs Annabelle Lock                                         | Teacher                   |                                                                                                    |          |
| Miss Sally Field                                           | Supply Teacher            | Work Incapacity Payroll                                                                                                    |          |
| Ms Clara Bell                                              | Teaching & Learnin        |                                                                                                    | 10.05    |
| Mrs Beverley Bonnet                                        | Teaching & Learnin        | Time: Prev.day Payroll hours:                                                                                                    | 16.25    |
| Mr Matthew Paint                                           | Teaching & Learnin        | Absence hours: 16.25 Payroll days:                                                                                                    | 5.00     |
| Mr Matthew Paint                                           | Mid Day Supervisor        | Absence days: 5.00                                                                                                    |          |
| Mrs Goldy Locks                                            | Cleaner                   | Calendar days: 5.00                                                                                                    |          |
| Mr Albert Bucket                                           | Caratakar (Paliaf)        |                                                                                                    |          |
| Miss Carrie Cupboard                                       | Caretaker (Relief)        |                                                                                                    |          |
| Miss Carne Cupboard<br>Ms Millie Marshall                  | Technician                | Additional Information                                                                                                    |          |
|                                                            |                           | Superior:                                                                                                    |          |
|                                                            |                           | Rem. entitlements Absence breakdown                                                                                                    |          |
|                                                            |                           |                                                                                                    |          |
| Save your entrie                                           | s                         |                                                                                                    | Save     |
| Enter data for payro                                       | on past (retroactive acco | (nung)                                                                                                    |          |

## You will receive warning messages at this point which you must read and accept by pressing enter on the keyboard, for example

( Enter data for payroll past (retroactive accounting)

You may also receive more **important warning message(s)** at this point, which if ignored could result in an overpayment. These will appear at the bottom left of the screen:-

 The example warning message shown below is warning you that (from the date in the brackets) there are 25 entitlement days before the employee's full pay sickness is due to run out.

A Entitlement Used (issued on 04.04.2022): 25 entitlement days left of '100% Sickness' for 'SSP & OSP' absence

and/or

 If the employee is due to go to half pay or no pay during the period that is being entered, a notification/warning message will advise you of the change to pay.

A Payment Band Changed from '100% Sickness' to ' 50% Sickness' on 15.10.2014 for 'SSP & OSP' absence

• If you receive either of the above warning messages sickness must be entered up to the end of the month that is due to be paid even if you have not received a 'fit note' to cover this period. This is to prevent an overpayment.

*Example:* If you are entering a September absence for an employee and either of the above warning messages is received, if the next pay date is the 25<sup>th</sup> October the absence must be extended until the 31<sup>st</sup> October to prevent an overpayment.

- If the employee that is due to go to reduced pay is a **Teacher**, you must contact the HR Services <u>-traded@derbyshire.gov.uk</u> as well as extending the absence to ensure the correct sickness entitlements are allocated.
- If an employee returns to work before the end of the month you can amend your entry as necessary.
- All warning messages are addressed by pressing 'Enter', please take note of the message and action accordingly. The new sickness entered against an employee's position within your school will generally copy over to all the positions held by that employee at your school.
- If the employee attended work in another position(s) the automatically copied data will need to be deleted. (See section 1.5).
- If the employee's other record is a **relief post**, you will need to keep the copied across sickness absence on this record whether they have worked or not. This is to ensure that sickness entitlements and SSP are calculated correctly.

When saving if this person is employed at another school you will receive a warning message to say that you have no authorisation to maintain the record.

No authorization to maintain Absences 0200 exists

Budget Manager Support Absences– PA30

- Click 'Back'.
- A box will appear informing you that your data will be lost if you exit. This only
  applies to the payroll number displayed, <u>not</u> the one you have initially input.
  Click 'Yes'.

| Exit cı | urrent screen                                 |    |
|---------|-----------------------------------------------|----|
|         | Data will be lost.                            |    |
| ⚠       | Do you still want to exit the current screen? |    |
|         | Yes                                           | No |

- If the employee has any further records that are not at your school, you will need to repeat the above steps.
- You will see a message in the bottom left hand corner of the screen saying '**Record Created**'.

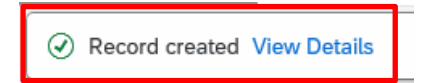

#### Budget Manager Support

February 2024

Public

| Absences- | PA30 |
|-----------|------|
|           |      |

| Menu C Cease Change Display Copy Delimit Delete Overview Services for Object C         Image: Search Help         Collective Search Help         Search Term         Hit list         Image: Search Help         Search Term         Personnel number         Name: Title4995         Menu X Cease Chem         Image: Search Help         Search Term         Personel number         Name: Title4995         Mas Sally Field         Title4995         Miss Sally Field         Title4995         Miss Sally Field         Title4995         Mathew Paint         Title4995         Miss Sally Field         Title4995         Miss Sally Field         Title4995         Miss Sally Field         Title4995         Miss Sally Field         Title4995         Miss Sally Field         Title4995         Miss Sally Field         Title4995         Miss Sally Field         Title4995         Miss Sally Field         Title4995         Miss Caira Bell         Title4903         Mr Athere Paint                                                                                                    | < SAP                                          | Maintain HR Master Data   |         |                              |                                                      |               |        |                                       |                  |                  |
|----------------------------------------------------------------------------------------------------|------------------------------------------------|---------------------------|---------|------------------------------|------------------------------------------------------|---------------|--------|---------------------------------------|------------------|------------------|
| Image: Search Term     Find by     Search Term      Personnel No:: 71104895 Personel Number Collective Search Help Search Term Hit tist Image: Top Search Term Personel number Name: Mrs Annabelle Lock Personel number Personel number Name: Top Search Term Personel number Personel number Name: Top Search Term Personel number Personel number Name: Top Search Term Personel number Personel number Name: Top Search Term Personel number Personel number Name: Top Search Term Personel number Personel number Name: Top Search Term Personel number Personel number Name: Top Search Term Personel number Personel number Name: Top Search Term Personel number Personel number Personel number Name: Top Search Term Personel number Personel number Personel number Name: Top Search Term Personel number Personel number Personel number Name: Top Search Term Personel number Personel number Name: Top Search Term Personel number Personel number Name: Top Search Term Personel number Personel number Name: Top Search Term Personel number Personel number Name: Top Search Term Personel number Personel number Personel number Personel number Personel number Name: Top Search Term Personel number Personel number Personel number Personel number Personel number Personel number Personel number Personel number Personel number Personel number Personel number Personel number Personel number Personel number Personel number Per                                                                                                    | Menu V Create                                  | Change Display Copy Delin | nit) De | elete) Overvie               | W Services for Object                                | $\overline{}$ |        |                                       |                  |                  |
| Find by       Name: Mrs. Annabelle Lock         ✓ S <sup>6</sup> Person       Collective Search Help         Q Search Term       Search Term         Hit list       Image: Search Term         Personal number       Name: Mrs. Annabelle Lock         Personal number       Name         71104893       Mrs. Annabelle Lock         71104895       Mrs. Annabelle Lock         71104896       Miss Sally Field         71104897       Ms. Clara Bell         71104898       Mr. Beverley Bornet         71104890       Mr. Matthew Paint         71104900       Mr. Matthew Paint         71104901       Mrs. Goldy Locks         71104902       Mr. Matthew Paint         71104903       Mr. Matthew Paint         71104904       Miss Carrie Cupboard         71104905       Ms. Millie Marshail                                                                                                    | $\leftarrow \rightarrow   \bigstar \bigstar  $ | *  🔊                      |         | Personnel No                 | p.: 71104895                                         |               | Pers.A | ssgn: Teacher / 5026                  | 4536             |                  |
| Q Search Term         Hit list         Image: Search Term         Hit list         Image: Search Term         Image: Search Term         Hit list         Image: Search Term         Image: Search Term                                                                                                    | Find by<br>V & Person<br>Q Collective Sea      | arch Help                 |         | Nam<br>EE grou<br>EE subgrou | e: Mrs Annabelle L<br>p: C Schools<br>p: TC Teachers | .ock          | ]      | Pers.area: CAYA<br>Cost Center: CIP12 | Childrens Servic | es<br>vn Primary |
| Hit list       Personal Data       Work Contract Data       Payroll Data       Time Data Menu       Travel Benefits Data         If ti list       Infotype Text       Status       Period         Personal number       Name       Absences       Period         71104895       Mrs Annabelle Lock       Absences Schene Override       Period         71104896       Miss Salty Field       Availability       Orday       Current         71104899       Mr Matthew Paint       Availability       Infotype: Substitutions       Auli       Current         71104900       Mrs Glody Locks       Planned Working Time       Until Today       Last W         71104901       Mrs Glody Locks       Outota Corrections       Current       Current         71104903       Mr Alther Bucket       Outota Corrections       Current       Current         71104904       Miss Carrie Cupboard       Infotype: Absences       Sty: 0200                                                                                                    | Q Search Term                                  | -                         |         |                              |                                                      |               |        |                                       |                  |                  |
| Infotype Text       Status       Period         Personnel number       Name       Absence Scheme Override       Period         71104894       Mr Jordan James       Attendances       Torday       Current         71104895       Miss Satly Field       Attendances       Torday       Current         71104896       Miss Satly Field       Availability       Torday       Current         71104897       Ms Clara Bell       Availability       Planned Working Time       ✓         71104900       Mr Matthew Paint       Time Transfer Specifications       Outa Corrections       Current         71104902       Mr Matthew Paint       Outa Corrections       Current       Erriod         71104903       Mr Albert Bucket       Direct selection       Enfotype: Absences       Sty: 0200                                                                                                    | Hit list                                       |                           | Per     | sonal Data                   | Work Contract Data                                   | Payroll       | Data   | Time Data Menu                        | Travel Benefits  | Data             |
| Personnel number       Name         71104894       Mr Jordan James         71104895       Mrs Annabelle Lock         71104896       Miss Sally Field         71104897       Ms Clara Bell         71104898       Mrs Beverley Bonnet         71104899       Mr Matthew Paint         71104900       Mr Matthew Paint         71104901       Mrs Goldy Locks         71104902       Mr Martin Mop         71104903       Mr Albert Bucket         71104905       Ms Millie Marshall         Direct selection       Infotype: Absences       STy: 0200                                                                                                    |                                                |                           |         | Infotype Text                |                                                      | Status        |        | Period                                |                  |                  |
| 71104894       Mr Jordan James         71104895       Mrs Annabelle Lock         71104896       Miss Sally Field         71104897       Ms Clara Bell         71104898       Mrs Beverley Bonnet         71104899       Mr Matthew Paint         71104900       Mr Matthew Paint         71104902       Mr Martin Mop         71104903       Mr Albert Bucket         71104905       Ms Millie Marshall    Direct selection          Infotype: Absences       STy: 0200                                                                                                    | Personnel number                               | Name                      | •       | Absences                     | eme Override                                         |               |        | O Period                              |                  | _ [              |
| 71104895       Mrs Annabelle Lock         71104896       Miss Salty Field         71104897       Ms Clara Bell         71104898       Mrs Beverley Bonnet         71104899       Mr Matthew Paint         71104900       Mr Matthew Paint         71104901       Mrs Goldy Locks         71104902       Mr Martin Mop         71104903       Mr Althert Bucket         71104905       Ms Millie Marshall    Direct selection          Infotype:       Absences       STy: 0200                                                                                                    | 71104894                                       | Mr Jordan James           | 0       | Attendances                  |                                                      |               |        | From: 0                               | 1.01.1800        | To:              |
| 71104896       Miss Sally Field         71104897       Ms Clara Bell         71104898       Mrs Beverley Bonnet         71104899       Mr Matthew Paint         71104900       Mr Matthew Paint         71104900       Mr Matthew Paint         71104901       Mrs Goldy Locks         71104902       Mr Martin Mop         71104903       Mr Albert Bucket         71104905       Ms Millie Marshall    Direct selection          Infotype:       Absences       STy: 0200                                                                                                    | 71104895                                       | Mrs Annabelle Lock        | ŏ       | Employee Re                  | muneration Info                                      |               |        | 🔘 Today                               | (                | Current          |
| 71104897       Ms Clara Bell         71104898       Mrs Beverley Bonnet         71104899       Mr Matthew Paint         71104900       Mr Matthew Paint         71104900       Mr Matthew Paint         71104901       Mrs Goldy Locks         71104902       Mr Martin Mop         71104903       Mr Albert Bucket         71104905       Ms Millie Marshall    Direct selection          Infotype:       Absences       STy: 0200                                                                                                    | 71104896                                       | Miss Sally Field          | Õ       | Substitutions                |                                                      |               |        | <ul> <li>All</li> </ul>               | (                | Current          |
| 71104898       Mrs Beverley Bonnet       Image: Section Section Sect | 71104897                                       | Ms Clara Bell             | Ō       | Availability                 |                                                      |               |        | From Today                            | , (              | ) Last We        |
| 71104899       Mr Matthew Paint         71104900       Mr Matthew Paint         71104901       Mrs Goldy Locks         71104902       Mr Martin Mop         71104903       Mr Albert Bucket         71104905       Ms Millie Marshall    Direct selection          Infotype:       Absences       STy:         0200       STy:       0200                                                                                                    | 71104898                                       | Mrs Beverley Bonnet       | 0       | Planned Wor                  | king Time                                            | ~             |        | 0                                     |                  |                  |
| 71104900       Mr Matthew Paint         71104901       Mrs Goldy Locks         71104902       Mr Martin Mop         71104903       Mr Albert Bucket         71104904       Miss Carrie Cupboard         71104905       Ms Millie Marshall    Direct selection          Infotype:       Absences    STy: 0200                                                                                                    | 71104899                                       | Mr Matthew Paint          | 0       | Time Transfer                | Specifications                                       |               |        | Until Ioday                           |                  | ) Last Mo        |
| 71104901       Mrs Goldy Locks         71104902       Mr Martin Mop         71104903       Mr Albert Bucket         71104904       Miss Carrie Cupboard         71104905       Ms Millie Marshall    Direct selection          Infotype: Absences       STy: 0200                                                                                                    | 71104900                                       | Mr Matthew Paint          | 0       | Absence Quo                  | tas                                                  |               |        | O Curr. Perio                         | а (              | Current          |
| 71104902       Mr Martin Mop         71104903       Mr Albert Bucket         71104904       Miss Carrie Cupboard         71104905       Ms Millie Marshall         Direct selection                                                                                                    | 71104901                                       | Mrs Goldy Locks           | 0       | Quota Correc                 | tions                                                |               |        | Ĕ                                     | ] Choose         |                  |
| 71104903       Mr Albert Bucket         71104904       Miss Carrie Cupboard         71104905       Ms Millie Marshall         Direct selection                                                                                                    | 71104902                                       | Mr Martin Mop             | 0       | )                            |                                                      |               |        |                                       |                  | _                |
| 71104904     Miss Carrie Cupboard       71104905     Ms Millie Marshall   Direct selection Infotype: Absences STy: 0200                                                                                                    | 71104903                                       | Mr Albert Bucket          | 0       |                              |                                                      |               |        |                                       |                  |                  |
| 71104905       Ms Millie Marshall       Direct selection         Infotype:       Absences       STy:         0200       Infotype:       Absences                                                                                                    | 71104904                                       | Miss Carrie Cupboard      |         |                              |                                                      |               |        |                                       |                  |                  |
| Infotype: Absences STy: 0200                                                                                                    | 71104905                                       | Ms Millie Marshall        | Dir     | ect selection                |                                                      |               |        |                                       |                  |                  |
|                                                                                                    |                                                |                           |         |                              | Infotype: Absences                                   |               |        | STy:                                  | 0200             |                  |

• If you have an employee who holds more than one job at your school, after entering an absence, please check using the 'overview' method (section 1.1) that the absence is recorded in each record correctly.

When following this process, only the entry on the record you have selected will be updated. If the employee has more than one job at your school you will need to apply the same updates to all other relevant records that employee has **individually**. Including any relief posts as necessary.

- Click on 'PA30 Maintain HR Master Data' app
- Select the employee by 'double clicking' so that their details appear in the right-hand pane.
- Select the 'Time Data Menu' tab.
- Select the radio button to the left of 'Absences' to highlight the line. •
- Click the 'All' radio button. •
- Click '**Overview**'. •

| < 540                                                  | Maintain HR Master Data                                               |                                                                                                    |                                                                                                    |
|--------------------------------------------------------|-----------------------------------------------------------------------|----------------------------------------------------------------------------------------------------|----------------------------------------------------------------------------------------------------|
| Menu V Create                                          | Change Display Copy D                                                 | elimit) Delete Overview Services for Object ~                                                                                        |                                                                                                    |
| ← →   ★ ★<br>Find by<br>∨ & Person<br>Q Collective Sea | nrch Help                                                             | Personnel No.: 71104895 Personnel No.: 71104895 Personnel No.: Mrs Annabelle Lock<br>EE group: C Schools<br>EE subgroup: TC Teachers | Pers.area: CAYA Childrens Services<br>Cost Center: CIP1234 Anytown Primary                                     |
| Q Search Term                                          |                                                                       | Personal Data Work Contract Data Payroll Data                                                                                        | a Time Data Menu Travel Benefits Data Period                                                                   |
| Personnel number                                       | Name<br>Mr Jordan James                                               | Absences     Absence Scheme Override     Attendances                                                                                 | O Period<br>From: 01.01.1800 To: 3                                                                             |
| 71104895<br>71104896<br>71104897                       | Mrs Annabelle Lock<br>Miss Sally Field<br>Ms Clara Bell               | <ul> <li>Employee Remuneration Info</li> <li>Substitutions</li> <li>Availability</li> </ul>                                          | <ul> <li>Today</li> <li>Current</li> <li>All</li> <li>Current</li> <li>From Today</li> <li>Last Web</li> </ul> |
| 71104898<br>71104899<br>71104900<br>71104901           | Mrs Beverley Bonnet Mr Matthew Paint Mr Matthew Paint Mrs Goldy Locks | <ul> <li>Planned Working Time</li> <li>Time Transfer Specifications</li> <li>Absence Quotas</li> <li>Quota Corrections</li> </ul>    | <ul> <li>○ Until Today</li> <li>○ Last Mot</li> <li>○ Curr. Period</li> <li>○ Current</li> </ul>               |
| 71104902<br>71104903<br>71104904                       | Mr Martin Mop<br>Mr Albert Bucket<br>Miss Carrie Cupboard             |                                                                                                    |                                                                                                    |
| 71104905                                               | Ms Millie Marshall                                                    | Direct selection Infotype: Absences                                                                                                  | STy:                                                                                                    |

- A list of entered absences will be displayed
- Click on the radio button to the left of the absence you want to update to **highlight the line**.
- Click 'Change'.

| Create Change Copy Delete | Lock | (/unlo  | ck           |                |          |                     |           |              |                      |      |            |       |          |
|---------------------------|------|---------|--------------|----------------|----------|---------------------|-----------|--------------|----------------------|------|------------|-------|----------|
|                           |      |         | Pers. No.: [ | 71104895       |          | Pers.Assgn          | : Teache  | r / 50264536 | 5                    |      |            | ~ @   | <b>p</b> |
|                           |      |         | Pers.No.:    | 71104895       |          |                     | Name:     | Mrs Anna     | belle <mark>L</mark> | .ock | :          |       |          |
|                           |      |         | Pers.area:   | CAYA Childrens | Services |                     | Cost Ctr: | CIP1234      | An                   | ytow | n Primary  |       |          |
| ctive Search Help         | -1   |         | EE subgrp:   | TC Teachers    |          |                     | WS rule:  | DM3250SC     | SC                   | H ST | D 32.5 Hrs |       |          |
| ch Term                   |      | Ħ       | Choose:      | 01.01.1800     |          | To: 31.12.9999      |           | STy.:        |                      |      |            |       |          |
|                           |      | Abse    | ences        |                |          |                     |           |              |                      |      |            |       |          |
|                           |      |         | Start Date   | End Date       | Abs      | Att./abs. type text |           | From         | То                   | Ρ    | Abs.days   | Hours |          |
|                           | •••  | $\odot$ | 05.02.2024   | 09.02.2024     | 0200     | Sickness            |           |              |                      |      | 5.00       | 1     | .6.25    |
|                           |      |         |              |                |          |                     |           |              |                      |      |            |       |          |

The following screen will be displayed with more details of the selected absence.

| * Start: 05.02.2024      | *-      | Го: 09.02.2024 | Chg. |
|--------------------------|---------|----------------|------|
| Rule group: Tea          | chers   |                |      |
| Absence type: 02         | 00      |                |      |
| * Reason for Absence: BC | KN03 Sc | iatica         |      |
| ipacity                  |         |                | 1    |
| Time:                    | -       | Prev.d         | ay   |
| Absence hours:           | 16.25   | 5              |      |
| Absence days:            | 5.00    | Ð              |      |
| Calendar days:           | 5.00    | Ð              |      |

The **absence dates must cover every day of the sickness period**, including weekends, Bank Holiday/concessionary days, school holidays and any non-working days for part-time employees.

Example: If an employee works Mondays, Wednesdays and Fridays and is off sick for the whole week, (Monday to Sunday), absence must be entered for the whole period when they are unfit for work which will include Tuesday, Thursday and the weekend.

**Tip**: You cannot have 2 consecutive entries with the same absence type unless it is a part day then a full day.

Budget Manager Support

Public

Absences-PA30

Make the changes as required (E.g., amending or extending the absence end date).

| Pers. No.: | 71104895               | Pers.Assgn: Teache       |
|------------|------------------------|--------------------------|
| Pers.No.:  | 71104895               | Name:                    |
| Pers.area: | CAYA Childrens Service | s Cost Ctr:              |
| EE subgrp: | TC Teachers            | WS rule:                 |
| * Start:   | 05.02.2024             | * To: 19.02.2024 🗗 Chg.: |
|            | Rule group: Teachers   |                          |
| A          | bsence type: 0200      |                          |
| * Reason   | for Absence: BCKN03    | Sciatica                 |

- Press 'Enter'.
- Click 'Save'.

You will receive warning messages at this point which you must read and accept by pressing enter on the keyboard, for example:-

Enter data for payroll past (retroactive accounting)

You may receive an **important warning message(s)** at this point, which if ignored could result in an overpayment. These will appear at the bottom left of the screen:-

The example warning message shown below is warning you that (from the date in the brackets) there are 25 entitlement days before the employee's full pay sickness is due to run out.

Entitlement Used (issued on 05.02.2024); 25 entitlement days left of '100% Sickness' for 'SSP & OSP' absence

and/or

If the employee is due to go to half pay or no pay during the period that is being entered, a notification/warning message will advise you of the change to pay.

Payment Band Changed from '100% Sickness' to ' 50% Sickness for 'SSP & OSP' absence 17.03.2024

If you receive either of the above warning messages sickness must be entered up to the end of the month that is due to be paid even if you have not received a 'fit note' to cover this period. This is to prevent an overpayment.

Example: If you are entering a September absence for an employee and either of the above warning messages is received, if the next pay date is the 25<sup>th of</sup> October the absence must be extended until the 31<sup>st of</sup> October

- If the employee that is due to go to reduced pay is a **Teacher**, you must contact the HR Services <u>-traded@derbyshire.gov.uk</u> as well as extending the absence to ensure the correct sickness entitlements are allocated.
- If an employee returns to work before the end of the month you can amend your entry as necessary.
- All warning messages are addressed by pressing '**Enter**' please take note of the message and action accordingly.
- You will see a message in the bottom left hand corner of the screen saying '**Record Changed**'.

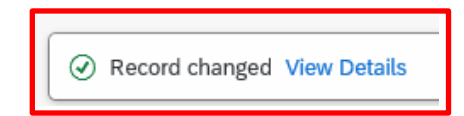

- Please **repeat** the above steps for each record that the employee holds at your School where appropriate.
- If the employee's other record is a **relief post**, you will need to extend the sickness absence on this record too whether they have worked or not. This is to ensure that sickness entitlements and SSP are calculated correctly.
- If you have an employee who holds more than one job at your school, after amending an absence, please check using the 'overview' method (section 1.1) that the absence is recorded in each record correctly.

#### Section 1.5 - Deleting an Absence

#### Sickness

When Sickness is entered against an employee's position within your School the data will generally copy over to all the positions held by the employee at your school. The example below is where deleting a sickness absence is required:

• E.g., if your employee is sick on one job (e.g., a morning job) but is working in another position (e.g., an afternoon job) you will need to delete the automatically created entry on their afternoon position.

#### CAUTION

Deleting incorrect entries is possible, however, if the entry has already been applied on an employee's payslip then deleting the entry/entries is very likely to have an effect on the employee's pay the following month. Unless you are deleting entries for the sickness scenario above - please do not delete entries unless absolutely necessary. If you are unsure please contact the HR Services – traded@derbyshire.gov.uk before processing a deletion.

Budget Manager Support Absences– PA30 Public

#### To delete an absence:

- Select the employee by 'double clicking' so that their details appear in the right-hand pane.
- Select the 'Time Data Menu' tab.
- Click on the radio button to the left of 'Absences' to highlight the line.
- Click the 'All' radio button.
- Click 'Overview'.
- If there is no data stored, you will see a notification message on the bottom left of the screen.

| K SAP Mair                                                                                                    | ntain HR Master Data                                                                                                    |                                                                                                    |                                                                                                    |
|----------------------------------------------------------------------------------------------------|----------------------------------------------------------------------------------------------------|----------------------------------------------------------------------------------------------------|----------------------------------------------------------------------------------------------------|
| Menu 🗸 Create Cha                                                                                                    | ange Display Copy Delin                                                                                                    | it Delete Overview Services for Object V                                                                                                    |                                                                                                    |
| ← →   ★ ★ ★  <br>Find by                                                                                                    | elp                                                                                                    | Personnel No.: 71104894 Pers.<br>Name: Mr Jordan James<br>EE group: C Schools<br>EE subgroup: TC Teachers                                                                                                    | Assgn: Teacher / 50264535<br>Pers.area: CAYA Childrens Services<br>Cost Center: CIP1234 Anytown Primary                                                                                                    |
| Hit list<br>⊯                                                                                                    |                                                                                                    | Personal Data Work Contract Data Payroll Data                                                                                                    | Time Data Menu Travel Benefits Data                                                                                                    |
| Name<br>Mr Jordan James<br>Mrs Annabelle Lock<br>Miss Sally Field<br>Ms Clara Bell<br>Mrs Beverley Bonnet<br>Mr Matthew Paint<br>Mr Matthew Paint<br>Mrs Goldy Locks<br>Mr Martin Mop<br>Mr Albert Bucket<br>Miss Carrie Curboard | Position name         Teacher         Teacher         Supply Teacher         Teaching & Learning Ass         Teaching & Learning Ass         Teaching & Learning Ass         Mid Day Supervisor         Mid Day Supervisor (Rel         Cleaner         Caretaker (Relief) | <ul> <li>● Absences</li> <li>● Absence Scheme Override</li> <li>● Attendances</li> <li>● Employee Remuneration Info</li> <li>● Substitutions</li> <li>● Availability</li> <li>● Planned Working Time</li> <li>✓ Time Transfer Specifications</li> <li>● Absence Quotas</li> <li>● Quota Corrections</li> <li>●</li> </ul> | <ul> <li>○ Period</li> <li>From: 01.01.1800 To: 3:</li> <li>○ Today ○ Current 1</li> <li>○ All ○ Current 1</li> <li>○ From Today ○ Last Wee</li> <li>○ Until Today ○ Last Moe</li> <li>○ Curr. Period ○ Current 1</li> <li>○ Current 1</li> <li>○ Current 1</li> </ul> |
| Ms Millie Marshall                                                                                                    | Technician                                                                                                    | Direct selection Infotype: Absences                                                                                                    | STy:                                                                                                    |

- If data exists, you will see an 'overview' of all absences, you can use this to determine and review which data has already been input.
  - Click on the radio button to the left of the absence you want to delete to **highlight the line**.
  - Click 'Delete'. (If you do not wish to delete any records, click on the back arrow)

| Create Change Copy Delete Loc | k/unlock   |                |          |                         |          |         |      |            |
|-------------------------------|------------|----------------|----------|-------------------------|----------|---------|------|------------|
|                               | Pers. No.: | 71104894       |          | Pers.Assgn: Teacher / S | 50264535 |         |      |            |
|                               | Pers.No.:  | 71104894       |          | Name: Mr                | Jordar   | n James |      |            |
|                               | Pers.area: | CAYA Childrens | Services | Cost Ctr: CI            | P1234    | Any     | tow  | n Primary  |
| ctive Search Help             | EE subgrp: | TC Teachers    |          | WS rule: DM             | 13250SC  | SCI     | H ST | D 32.5 Hrs |
| ch Term                       | Choose:    | 01.01.1800     |          | To: 31.12.9999 S        | Гу.:     |         |      |            |
|                               | Absences   |                |          |                         |          |         |      |            |
|                               | Start Date | End Date       | Abs      | Att./abs. type text     | From     | То      | Ρ    | Abs.days   |
|                               | 12.02.2024 | 12.02.2024     | 0203     | Medical Appointments    | 09:00    | 10:30   |      | 0.23       |
| Position name                 | 19.01.2024 | 19.01.2024     | 0200     | Sickness                |          |         |      | 1.00       |

Review the absence data and click 'Delete'.

| C SAP Delete Absenc                                                  | es                                                          |               |
|----------------------------------------------------------------------|-------------------------------------------------------------|---------------|
| Menu 🗸 Infotype overview Dele                                        | te Personal work schedule Cost assignment Different payment |               |
| $\leftarrow \rightarrow   \bigstar \bigstar   \bigotimes \bigotimes$ | Pers. No.: 71104894 Pers.As                                 | sgn: Te<br>Na |
| Find by                                                              | Pers area: CAYA Childrens Services                          | Cost          |
| ∨ 8 Person                                                           |                                                             | MC            |
| Q Collective Search Help                                             | LE subgrp: IC leacners                                      | ws            |
| Q Search Term                                                        | Start: 19.01.2024 To: 19.01.2024                            | 0             |
|                                                                      |                                                             |               |
| Hit ust                                                              | Absence type: 0200                                          |               |
|                                                                      | Reason for Absence: NEUR06 Headache/Migraine                |               |
| Name Position                                                        | name                                                        |               |
| Mr Jordan James Teacher                                              | Work Incapacity                                             |               |

You will receive the warning message below at this point.

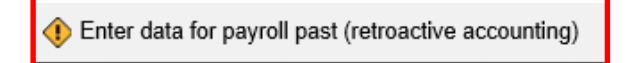

After any/all warning messages are addressed by pressing '**Enter**', the record will now be deleted. NB. If the entry has been applied on a previous payslip, it may have an impact on the employee's next payslip.

#### Budget Manager Support Absences– PA30

Public

You will see the following system message in the bottom left of the screen: -

| Menu 🗸 Create C      | hange Copy Delete Lock/u | unlock     |                   |             |                      |                   |         |         |
|----------------------|--------------------------|------------|-------------------|-------------|----------------------|-------------------|---------|---------|
|                      |                          | Pers. N    | o.: 71104894      |             | Pers.Assgn: Te       | eacher / 50264535 | i       |         |
|                      |                          | Pers.N     | o.: 71104894      |             | N                    | ame: Mr Jorda     | n James |         |
| Find by              |                          | Pers.are   | ea: CAYA Childrer | ns Services | s Cos                | t Ctr: CIP1234    | Any     | /town P |
| ∨ 😤 Person           |                          | EE auka    |                   | _           | WC                   |                   |         |         |
| Q Collective Search  | Help                     | EE SUDB    | rp. IC Teacher    | 5           | VV3                  | rule: DM32505C    |         | 15103   |
| Q Search Term        |                          | Choo:      | se: 01.01.1800    |             | To: 31.12.9999       | STy.:             |         |         |
|                      | A                        | bsences    |                   |             |                      |                   |         |         |
| Hit list             |                          | Start Date | End Date          | Abs         | Att./abs. type text  | From              | То      | P Ab    |
|                      | 7 🗸   Σ   🖶 🚥            | 12.02.2024 | 12.02.2024        | 0203        | Medical Appointments | 09:00             | 10:30   |         |
| Name                 | Position name            |            |                   |             |                      |                   |         |         |
| Mr Jordan James      | Teacher                  |            |                   |             |                      |                   |         |         |
| Mrs Annabelle Lock   | Teacher                  |            |                   |             |                      |                   |         |         |
| Miss Sally Field     | Supply Teacher           |            |                   |             |                      |                   |         |         |
| Ms Clara Bell        | Teaching & Learning Ass  |            |                   |             |                      |                   |         |         |
| Mrs Beverley Bonnet  | Teaching & Learning Ass  |            |                   |             |                      |                   |         |         |
| Mr Matthew Paint     | Teaching & Learning Ass  |            |                   |             |                      |                   |         |         |
| Mr Matthew Paint     | Mid Day Supervisor       |            |                   |             |                      |                   |         |         |
| Mrs Goldy Locks      | Mid Day Supervisor (Rel  |            |                   |             |                      |                   |         |         |
| Mr Martin Mop        | Cleaner                  |            |                   |             |                      |                   |         |         |
| Mr Albert Bucket     | Caretaker (Relief)       |            |                   |             |                      |                   |         |         |
| Miss Carrie Cupboard | Caretaker                |            |                   |             |                      |                   |         |         |
| Ms Millie Marshall   | Technician               |            |                   |             |                      |                   |         |         |
|                      |                          |            |                   |             |                      |                   |         |         |
|                      |                          |            |                   |             |                      |                   |         |         |
|                      |                          |            |                   |             |                      |                   |         |         |
|                      |                          |            |                   |             |                      |                   |         | En      |
|                      |                          |            |                   |             |                      |                   |         |         |
|                      |                          |            |                   |             |                      |                   |         |         |
|                      |                          |            |                   |             |                      |                   |         |         |

This will only delete the entry relating to the employee number that you are currently processing. You will need to **<u>repeat</u>** the process for other employee numbers as required.

• If you have an employee who holds more than one job at your school, after entering an absence, please check using the 'overview' method (section 1.1) that the absence is recorded in each record correctly.

### Section 1.6 - Inputting Trade Union Time off

- Click on 'PA30 Maintain HR Master Data' app.
- Select the employee by 'double clicking' so that their details appear in the right-hand pane.
- Select the 'Time Data Menu' tab.
- Click on the radio button to the left of 'Absences' to highlight the line.
- Click the 'All' radio button.
- Click 'Overview'.

| < SAP Main                                                                                                    | tain HR Master Data                                                                                                    |                                                                                                    |
|----------------------------------------------------------------------------------------------------|----------------------------------------------------------------------------------------------------|----------------------------------------------------------------------------------------------------|
| Menu 🗸 Create Cha                                                                                                    | nge Display Copy                                                                                                    | Delimit Delete Overview Services for Object 🗸                                                                                                    |
| ← →   ★ ★ ★                                                                                                    | ≥ ≈                                                                                                    | Personnel No.: 71104894 Pers.Assgn: Teacher / 50264535 Name: Mr Jordan James                                                                                                    |
| Find by       V & Person       Q Collective Search H       Q Search Term                                                                                                    | elp                                                                                                    | EE group:     C     Schools     Pers.area:     CAYA     Childrens Service       EE subgroup:     TC     Teachers     Cost Center:     CIP1234     Anytox                                                                                                    |
| Hit list                                                                                                    | ~ Σ ουο                                                                                                    | Personal Data Work Contract Data Payroll Data Time Data Menu Travel Benefits Infotype Text Status Period                                                                                                    |
| Name<br>Mr Jordan James<br>Mrs Annabelle Lock<br>Miss Sally Field<br>Ms Clara Bell<br>Mrs Beverley Bonnet<br>Mr Matthew Paint<br>Mr Matthew Paint<br>Mrs Goldy Locks<br>Mr Martin Mop<br>Mr Albert Bucket<br>Miss Carrie Cupboard | <ul> <li>Position name</li> <li>Teacher</li> <li>Teacher</li> <li>Supply Teacher</li> <li>Teaching &amp; Learnin</li> <li>Teaching &amp; Learnin</li> <li>Teaching &amp; Learnin</li> <li>Mid Day Supervisor</li> <li>Mid Day Supervisor</li> <li>Cleaner</li> <li>Caretaker (Relief)</li> <li>Caretaker</li> </ul> | <ul> <li>Absence Scheme Override</li> <li>Attendances</li> <li>Employee Remuneration Info</li> <li>Substitutions</li> <li>Availability</li> <li>Planned Working Time</li> <li>Time Transfer Specifications</li> <li>Absence Quotas</li> <li>Quota Corrections</li> <li>Curr. Period</li> <li>Employee Remunerations</li> <li>Curr. Period</li> <li>Employee Remuneration Info</li> <li>Today</li> <li>Curr. Period</li> <li>Curr. Period</li> <li>Choose</li> </ul> |
| Ms Millie Marshall<br>⊘ No data stored for A                                                                                                    | Technician<br>bsences in the selected p                                                                                                    | Period View Details                                                                                                    |

• If there is no data stored, you will see a notification message on the bottom left of the screen.

Public

- If data exists, you will see an 'overview' of all absences, you can use this to determine and review which data has already been input.
- Click 'Create'.

| < SAP Maintain HR Master Data                                       |                                                  |              |                                                |
|---------------------------------------------------------------------|--------------------------------------------------|--------------|------------------------------------------------|
| Menu V Create Change Display Copy                                   | Delimit Delete Overview Services for Obj         | ject 🗸       |                                                |
| $\leftarrow \rightarrow   \bigstar \bigstar   \bigstar \bigotimes$  | Personnel No.: 71104894<br>Name: Mr Jordan James | Pers.A       | ssgn: Teacher / 50264535                       |
| Find by<br>✓ AB Person<br>Q Collective Search Help<br>Q Search Term | EE group: C Schools<br>EE subgroup: TC Teachers  |              | Pers.area: CAYA Childr<br>Cost Center: CIP1234 |
| Hit list                                                            | Personal Data Work Contract Data                 | Payroll Data | Time Data Menu Trav                            |
|                                                                     | Infotype Text     Absences                       | Status       | Period                                         |

 A drop-down list box will appear – 'double click on <u>OR</u> click on the grey square to highlight the absence type that you want to create and then click on the green tick'. Please note: There are a number of entries in the drop-down list, however, only use the absence types detailed in section 1.8.

| ¥ 🖉     | 2 Q Q <sup>+</sup> | ↓                         |  |
|---------|--------------------|---------------------------|--|
| P       | A/AType            | Att./abs. type text       |  |
| 08      | 0302               | Parental Leave (unpaid)   |  |
| 08      | 0303               | Time Off for Dependants   |  |
| 08      | 0303               | Time Off for Dependants   |  |
| 08      | 0304               | Shared Parental Leave     |  |
| 08      | 0398               | Unauthorised Abs-Part Day |  |
| 08      | 0399               | Unpaid Leave - Part Day   |  |
| 08      | 0400               | Unpaid Leave > = 1 Day    |  |
| 08      | 0401               | Unauthorised Abs> = 1 Day |  |
| 08      | 0402               | Suspension                |  |
| 08      | 0403               | Industrial Action         |  |
| 08      | 0404               | Interview Leave           |  |
| 08      | 0405               | Study Leave               |  |
| 08      | 0406               | Special Leave             |  |
| 08      | 0406               | Special Leave             |  |
| 08      | 0407               | TradeUnionTimeOff (TUTO)  |  |
| Intrioc | found              |                           |  |
| Intries | lound              |                           |  |

• Enter the start and end dates as necessary, using the format DD.MM.YYYY

| Pers. No.: 71104894                | Pers.Assgn: Teacher / 50264535 |
|------------------------------------|--------------------------------|
| Pers.No.: 71104894                 | Name: Mr Jordan James          |
| Pers.area: CAYA Childrens Services | Cost Ctr: CIP1234              |
| EE subgrp: TC Teachers             | WS rule: DM3250SC              |
| * Start: 02.02.2024 * To           | p: 02.02.2024                  |
|                                    |                                |
| Absence type: 0407                 | TradeUnionTimeOff (TUTO):      |
| * Reason for Absence:              |                                |

Press 'Enter'. This will take you to the next mandatory field. You will receive a • warning message at this point, advising to complete required field. (See screenshot below.)

#### Budget Manager Support

| February | 2024 |
|----------|------|
|----------|------|

Public

| Absences-PA30           |                         |                                        | , _0_ !          |                         |
|-------------------------|-------------------------|----------------------------------------|------------------|-------------------------|
| < SAP Creat             | te Absences             |                                        |                  |                         |
| Menu 🗸 🛛 Infotype overv | view Personal work s    | chedule) Cost assignment) Different pa | ayment           |                         |
| ← →   ★ ★ ★             | ≥ ≈                     | Pers. No.: 71104894                    | Pers./           | Assgn: Teacher / 502645 |
| Find by                 |                         |                                        |                  | Name. Mi Jord           |
| × ⊗ Person              |                         | Pers.area: CAYA Childrens S            | ervices          | Cost Ctr: CIP1234       |
| Q Collective Search He  | elp                     | EE subgrp: TC Teachers                 |                  | WS rule: DM3250S        |
| Q Search Term           | - (P                    | * Start: 02.02.2024                    | * To: 02.02.2024 |                         |
|                         |                         |                                        |                  |                         |
| Hit list                |                         | Absence type: 0407                     |                  | TradeUnionTimeOff (TU1  |
|                         | ~ Σ οοο                 | * Reason for Absence:                  | _<br>C           |                         |
| Name                    | Position name           |                                        |                  |                         |
| Mr Jordan James         | Teacher                 | Work Incapacity                        |                  | Payroll                 |
| Mrs Annabelle Lock      | Teacher                 | Time                                   | Prev.            | (day                    |
| Miss Sally Field        | Supply Teacher          |                                        |                  | .uay                    |
| Ms Clara Bell           | Teaching & Learnin      | Absence hours:                         |                  |                         |
| Mrs Beverley Bonnet     | Teaching & Learnin      | Absence days:                          | 0.00             |                         |
| Mr Matthew Paint        | Teaching & Learnin      | Calendar days:                         | 0.00             |                         |
| Mr Matthew Paint        | Mid Day Supervisor      |                                        |                  |                         |
| Mrs Goldy Locks         | Mid Day Supervisor      |                                        |                  |                         |
| Mr Martin Mop           | Cleaner                 | Additional Information                 |                  |                         |
| Mr Albert Bucket        | Caretaker (Relief)      | Superior:                              |                  |                         |
| Miss Carrie Cupboard    | Caretaker               |                                        |                  |                         |
| Ms Millie Marshall      | Technician              | Dem antitlements                       | Abarra barried   |                         |
|                         |                         |                                        |                  |                         |
| 🛞 Make an entry in ma   | ndatory field "Reason f | for Absence"                           |                  |                         |

• Click in the box to the right of '**Reason for Absence**' to get the icon then click the drop-down icon.

| Absence type: 0407    | TradeUnionTimeOff (TUTO): |
|-----------------------|---------------------------|
| * Reason for Absence: |                           |

Public

• **'Double click'** <u>OR</u> click on the grey square to highlight the trade union description that closest describes the reported duty and then click on the green tick'.

| * 🔊           | ٩ ٩                  | $\sim$ |  |  |
|---------------|----------------------|--------|--|--|
| Illness       | ≜ Description        |        |  |  |
| TUCOF         | TUCOF - Conference   |        |  |  |
| TUCON         | TUCON - Consultation |        |  |  |
| TUEOP         | TUEOP - EO Observer  |        |  |  |
| TUHAS         | TUH&S - Inspections  |        |  |  |
| TUJEV         | TUJEV - Job Evaluate |        |  |  |
| TUREP         | TUREP - Represent    |        |  |  |
| TUSTE         | TUSTE - Steward Meet |        |  |  |
| TUTRA         | TUTRA - Training     |        |  |  |
| TUULR         | TUULR - Learning Rep |        |  |  |
| Entries four  | d                    |        |  |  |
| Entries round | u                    |        |  |  |

#### • Press 'Enter'. This will populate the full description absence box.

| * Start: 02.02.2024         | <b>*</b> To: 02.02.2024   |
|-----------------------------|---------------------------|
|                             |                           |
| Absence type: 0407          | TradeUnionTimeOff (TUTO): |
| * Reason for Absence: TUULR | TUULR - Learning Rep      |

Enter data for payroll past (retroactive accounting)

After any/all warning messages are addressed by pressing '**Enter**', the record will now be created.

SAP does not hold a work schedule for every individual school employee and therefore, a 'dummy' schedule is held on the record to show the working pattern.

SAP is configured so that daily working hours are set to a bandwidth of 9am to 5pm for a 37 hour per week employee and 9am to 4pm for a 32 1/2 hour per week employee.

Both schedules cover a 5 day week (Monday to Friday).

- SAP will automatically calculate a 'full day's' Absence hours as:
  - One week's Contract Hours ÷ 5 (Monday to Friday).

Example: An employee who works 20 hours per week on Monday to Thursday 5 hours per day would be shown in SAP as working Monday to Friday 4 hours per day.

When entering a part day absence it is the amount of absence hours lost that needs to be recorded, rather than the actual times. The times are pre-populated and will have no effect on pay.

- If the absence is for a full day(s), press 'Save'.
- or
- If the absence is for less than the employee's full day then you will need to overtype the pre populated hours in the 'absence hours' box (in the format **HH.DD**) with the total number of hours lost. (See **section 2.1** for minute to decimal convertor). You will only be able to key hours lost up to a maximum of 1/5<sup>th</sup> of the employee's weekly contract hours.
- Followed by pressing 'Enter'.
- Click 'Save'.
- If an employee went on Trade Union Duties part way through the day and continued for the following day, you will need to input two entries. The first entry will reflect the part day absence (total number of working hours lost) and the second will reflect the start of the 'continuous' absence until conclusion.
- All warning messages are addressed by pressing '**Enter**', please take note of the message and action accordingly. The new sickness entered against an employee's position within your school will generally copy over to all the positions held by that employee at your school.
- If the employee attended work in another position(s) and therefore the automatically copied data will need to be deleted. See section 1.5.
- If the employee's other record is a **relief post**, you will need to keep the copied across absence on this record whether they have worked or not. This is to ensure that sickness entitlements and SSP are calculated correctly.

#### Budget Manager Support Absences– PA30

Public

| < SAP Mainta                                                                                                    | ain HR Master Data                                                                                                    |                                                                                                    |                                                                                                    |
|----------------------------------------------------------------------------------------------------|----------------------------------------------------------------------------------------------------|----------------------------------------------------------------------------------------------------|----------------------------------------------------------------------------------------------------|
| Menu ∨ Create Chang                                                                                                    | ge Display Copy                                                                                                    | Delimit       Delete       Overview       Services for Object          Personnel No.:       71104894       Pers.         Name:       Mr       Jordan       James         EE group:       C       Schools       EE subgroup:       TC                                                                                                    | Assgn: Teacher / 5026453<br>Pers.area: CAYA Chi<br>Cost Center: CIP1234                                    |
| <br>Hit list                                                                                                    | 11                                                                                                    | Personal Data Work Contract Data Payroll Data                                                                                                    | Time Data Menu Tr                                                                                          |
| Image: Image: | Σ       ••••         Position name       ••••         Teacher       ••••         Teacher       ••••         Supply Teacher       ••••         Teaching & Learnin       ••••         Teaching & Learnin       ••••         Mid Day Supervisor       Mid Day Supervisor         Cleaner       Caretaker (Relief) | Infotype Text       Status         ●       Absences         ●       Attendances         ●       Employee Remuneration Info         ●       Substitutions         ●       Availability         ●       Planned Working Time         ●       Time Transfer Specifications         ●       Quota Corrections         ●       Image: Advance of the second of the second of | Period<br>Period<br>From: 01.<br>Today<br>All<br>From Today<br>Until Today<br>Curr. Period<br>Curr. Period |
| Miss Carrie Cupboard<br>Ms Millie Marshall                                                                                                    | Details                                                                                                    | Direct selection Infotype: Absences                                                                                                    | STy: 046                                                                                                   |

When saving if this person is employed at another school you will receive a warning message to say that you have no authorisation to maintain the record.

No authorization to maintain Absences 0407 exists

- Click on the **back arrow**.
- A box will appear informing you that your data will be lost if you exit. This only applies to the payroll number displayed, **not** the one you have initially input.

| Exit cu | rrent screen                                  |
|---------|-----------------------------------------------|
|         | Data will be lost.                            |
| ♪       | Do you still want to exit the current screen? |
|         | Yes                                           |

- Click 'Yes'.
- You will see a message in the bottom left hand corner of the screen saying, 'Record Created'.

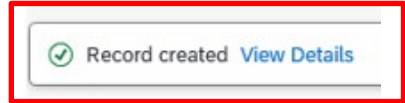

• If you have an employee who holds more than one job at your school, after entering an absence, please check using the 'overview' method (section 1.1) that the absence is recorded in each record correctly.

#### Section 1.7 - Inputting Self Isolation absences

- Click on 'PA30 Maintain HR Master Data' app.
- Select the employee by 'double clicking' so that their details appear in the right hand pane.
- Select the 'Time Data Menu' tab.
- Click on the radio button to the left of 'Absences' to highlight the line.
- Click the 'All' radio button.
- Click 'Overview'.
- If there is no data stored, you will see a notification message on the bottom left of the screen.

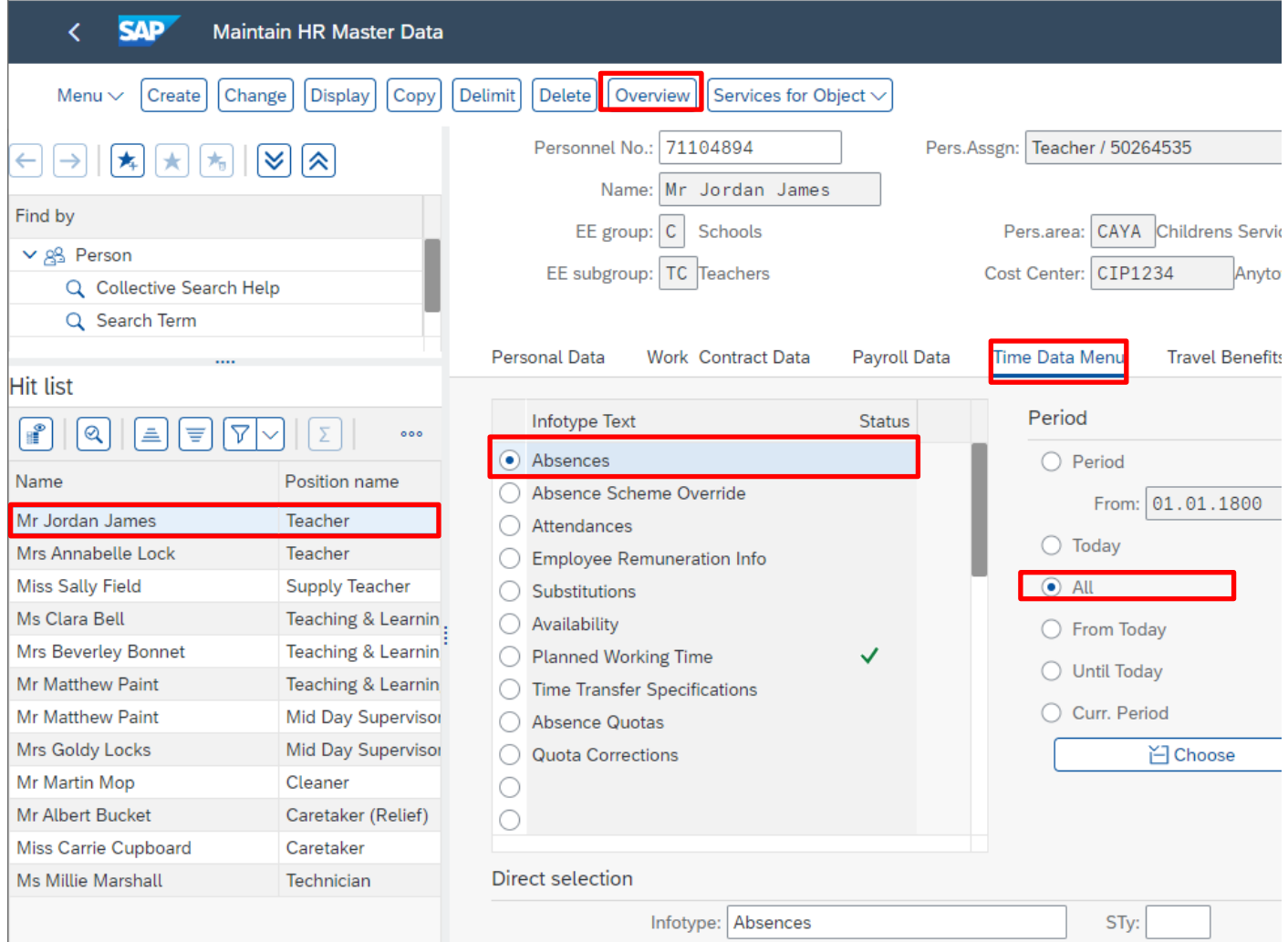

Public

- - If data exists, you will see an 'overview' of all absences, you can use this to determine and review which data has already been input

| A | bse | nces       |            |      |                          |      |    |   |          |
|---|-----|------------|------------|------|--------------------------|------|----|---|----------|
|   |     | Start Date | End Date   | Abs  | Att./abs. type text      | From | То | Ρ | Abs.days |
|   | 0   | 02.02.2024 | 02.02.2024 | 0407 | TradeUnionTimeOff (TUTO) |      |    |   | 1.00     |

- Click the **back arrow** to return to the previous screen.
- Click 'Create'.

| < SAP Maintain HR Master Data                                                 |                                                                                                    |                                |
|-------------------------------------------------------------------------------|----------------------------------------------------------------------------------------------------|--------------------------------|
| Menu V Create Change Display Copy                                             | $\fboxlimit \believer Delete \believer Overview \believer Services for Object \sim \believer Object \believer Object \believer Obje$ |                                |
| $\leftarrow \rightarrow   \bigstar \bigstar \bigstar   \bigotimes \bigotimes$ | Personnel No.: 71104894                                                                                                    | Pers.Assgn: Teacher / 50264535 |
| Find by                                                                       | Name: Mr Jordan James                                                                                                    | Pore gross CAVA Chil           |
| ✓ A Person                                                                    |                                                                                                    | Persarea. CATA Chin            |
| Q Collective Search Help                                                      | EE subgroup: IC leachers                                                                                                    | Cost Center: CIP1234           |
| Q Search Term                                                                 |                                                                                                    |                                |
|                                                                               | Personal Data Work Contract Data Payro                                                                                                    | ll Data Time Data Menu Tra     |

• A drop-down list box will appear – 'double click on OR click on the grey square for the absence type that you want to create and click on the green tick'. Please note: There are a number of entries in the drop-down list, however, only use the absence types detailed in section 1.8.

| P        | A/AType | Att./abs. type text       |   |
|----------|---------|---------------------------|---|
| 09       | 0100    | FT - Annual Leave         |   |
| 09       | 0100    | FT - Annual Leave         | - |
| 09       | 0101    | PT - Annual Leave         | - |
| 09       | 0101    | PT - Annual Leave         | - |
| 09       | 0199    | Sickness in Sch. Holiday  | - |
| 09       | 0199    | Sickness in Sch. Holiday  |   |
| 09       | 0200    | Sickness                  |   |
| 09       | 0201    | Work Related- Acc/Inj/ill |   |
| 09       | 0202    | Disability Leave          |   |
| 09       | 0203    | Medical Appointments      |   |
| 09       | 0219    | Self Isolation            |   |
| 09       | 0251    | Antenatal Paternity Leave |   |
| 09       | 0252    | Paternity Leave – In Days |   |
| 09       | 0253    | Paternity Leave – Full Wk |   |
| 09       | 0300    | Maternity Leave           |   |
|          |         |                           |   |
| ntries f | found   |                           |   |

• Enter the start and end dates as necessary, using the format DD.MM.YYYY.

| * Start: 22.01.2024   | * To: 26.01.2024 |                 |
|-----------------------|------------------|-----------------|
| Absence type: 0219    |                  | Self Isolation: |
| * Reason for Absence: |                  |                 |

• Press 'Enter'. This will take you to the next mandatory field. You will receive a warning message at this point, advising to complete required field. (See screenshot below.)

Public

February 2024

| uar | y | Ζ | U2 | -4 |  |
|-----|---|---|----|----|--|
|     |   |   |    |    |  |

ubli 

| Budget Manager Support<br>Absences– PA30           |                          | February 2024                             | Public           |
|----------------------------------------------------|--------------------------|-------------------------------------------|------------------|
| < SAP Creat                                        | e Absences               |                                           |                  |
| Menu 🗸 🛛 Infotype overv                            | iew Personal work sc     | hedule Cost assignment Different payme    | ent              |
| $\leftarrow \rightarrow   \bigstar \bigstar      $ | ≥ ≈                      | Pers. No.: 71104894<br>Pers.No.: 71104894 | Pers.Assg        |
| Find by                                            |                          | Pers.area: CAYA Childrens Servio          | ces              |
| ∨ 8 Person                                         |                          |                                           |                  |
| Q Collective Search He                             | lp                       | EE subgrp: IC Teachers                    |                  |
| Q Search Term                                      |                          | * Start: 22.01.2024                       | * To: 26.01.2024 |
|                                                    |                          |                                           |                  |
| Hit list                                           |                          | Absence type: 0219                        |                  |
| 📲 🔍 🛋 🛒 🕅                                          | ~ Σ οοο                  | * Reason for Absence:                     | <b>凸</b>         |
| Name                                               | Position name            |                                           |                  |
| Mr Jordan James                                    | Teacher                  | Work Incapacity                           |                  |
| Mrs Annabelle Lock                                 | Teacher                  | Time                                      | Provida          |
| Miss Sally Field                                   | Supply Teacher           | Ime.                                      |                  |
| Ms Clara Bell                                      | Teaching & Learnin       | Absence hours:                            | Full-day         |
| Mrs Beverley Bonnet                                | Teaching & Learnin       | Absence days: 0                           | .00              |
| Mr Matthew Paint                                   | Teaching & Learnin       | Calendar days:                            | .00              |
| Mr Matthew Paint                                   | Mid Day Supervisor       |                                           |                  |
| Mrs Goldy Locks                                    | Mid Day Supervisor       |                                           |                  |
| Mr Martin Mop                                      | Cleaner                  |                                           |                  |
| Mr Albert Bucket                                   | Caretaker (Relief)       |                                           |                  |
| Miss Carrie Cupboard                               | Caretaker                |                                           |                  |
| Ms Millie Marshall                                 | Technician               |                                           |                  |
|                                                    |                          |                                           |                  |
| 🛞 Make an entry in ma                              | ndatory field "Reason fo | or Absence"                               |                  |

Click in the box to the right of 'Reason for Absence' to get the icon then click the • drop-down icon.

| Absence type:         | 0219 | Self Isolation: |
|-----------------------|------|-----------------|
| * Reason for Absence: |      |                 |

Public

• **'Double click on <u>OR</u> click on the grey square** to select the appropriate selfisolation description and then click on the 'green tick' icon.

| Code for description of illness (1) | × |
|-------------------------------------|---|
| > Restrictions                      |   |
|                                     |   |
| Illness 🚊 Description               |   |
| SINWKG Self Is Not Working          |   |
| SIWRKG Self Is Work at Home         |   |
| 2 Entries found                     |   |
|                                     | ] |

• Press 'Enter'. This will populate the full description absence box.

You may receive a warning message at this point.

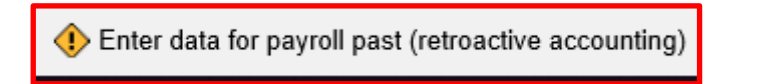

After any/all warning messages are addressed by pressing '**Enter**', the record will now be created.

SAP does not hold a work schedule for every individual school employee and therefore, a 'dummy' schedule is held on the record to show the working pattern.

SAP is configured so that daily working hours are set to a bandwidth of 9am to 5pm for a 37 hour per week employee and 9am to 4pm for a 32 1/2 hour per week employee. Both schedules cover a 5 day week (Monday to Friday).

SAP will automatically calculate a 'full day's' Absence hours as:

• One week's Contract Hours ÷ 5 (Monday to Friday).

*Example:* An employee who works 20 hours per week on Monday to Thursday 5 hours per day would be shown in SAP as working Monday to Friday 4 hours per day.

When entering a part day absence, it is the amount of absence hours lost that needs to be recorded, rather than the actual times. The times are pre-populated and will have no effect on pay.

• If the absence is for a full day(s), press 'Save'.

or

- If the absence is for less than the employee's full day then you will need to overtype the pre populated hours in the 'absence hours' box (in the format HH.DD) with the total number of hours lost. (See section 2.1 for minute to decimal convertor). You will only be able to key hours lost up to a maximum of 1/5<sup>th</sup> of the employee's weekly contract hours.
- Followed by pressing 'Enter'.
- Click 'Save'.

| < SAP Create                                                                                                 | Absences           |                                                                                                    | > ER1 (4              |
|----------------------------------------------------------------------------------------------------|--------------------|----------------------------------------------------------------------------------------------------|-----------------------|
| Menu ∽ Infotype overvie                                                                                      | ew Personal work s | chedule Cost assignment Different payment                                                                                                    |                       |
| ← →   ★ ★   €<br>Find by<br>✓ & Person<br>Q Collective Search Hell<br>Q Search Term<br>Hit list<br>@ Q = ⊽ √ | ρ<br>Γ<br>Σ        | Pers. No.:       71104894       Pers.Assgn:       Teacher / 50264535         Pers.No.:       71104894       Name:       Mr Jordan James         Pers.area:       CAYA Childrens Services       Cost Ctr:       CIP1234       Anytown Primary         EE subgrp:       TC       Teachers       WS rule:       DM3250SC       SCH STD 32.5 Hrs         * Start:       22.01.2024       * To:       26.01.2024       Self Isolation:         * Beason for Absence:       STNWKG       Self Is Not Working       Self Isolation: | <ul><li>✓ 𝔄</li></ul> |
| Name                                                                                                    | Position name      |                                                                                                    |                       |
| Mr Jordan James                                                                                              | Teacher            | Work Incapacity Payroll                                                                                                    |                       |
| Mrs Annabelle Lock                                                                                           | Teacher            | Time:   Prev.day   Payroll hours:                                                                                                    | 32.50                 |
| Miss Sally Field                                                                                             | Teaching & Learnin | Absence hours: 32.50 🗸 Full-day Payroll days:                                                                                                    | 5.00                  |
| Mrs Beverley Bonnet                                                                                          | Teaching & Learnin | Absence days: 5 00                                                                                                    |                       |
| Mr Matthew Paint                                                                                             | Teaching & Learnin |                                                                                                    |                       |
| Mr Matthew Paint                                                                                             | Mid Day Supervisor | Catendar days: 5.00                                                                                                    |                       |
| Mrs Goldy Locks                                                                                              | Mid Day Supervisor |                                                                                                    |                       |
| Mr Martin Mop                                                                                                | Cleaner            |                                                                                                    |                       |
| Mr Albert Bucket                                                                                             | Caretaker (Relief) |                                                                                                    |                       |
| Miss Carrie Cupboard                                                                                         | Caretaker          |                                                                                                    |                       |
| Ms Millie Marshall                                                                                           | Technician         |                                                                                                    |                       |
|                                                                                                    |                    |                                                                                                    |                       |
| <ul> <li>✓ Save your entries</li> </ul>                                                                      |                    |                                                                                                    | Save                  |

- If an employee went on Self Isolation part way through the day and continued for the following day, you will need to input two entries. The first entry will reflect the part day absence (total number of working hours lost) and the second will reflect the start of the 'continuous' absence until conclusion.
- All warning messages are addressed by pressing 'Enter', please take note of the message and action accordingly. The new absence entered against an employee's position within your school will generally copy over to all the positions held by that employee at your school.
- If the employee attended work in another position(s) and therefore the automatically copied data will need to be deleted. See section 1.5.

- If the employee's other record is a **relief post**, you will need to keep the copied across absence on this record whether they have worked or not. This is to ensure that sickness entitlements and SSP are calculated correctly.
- When saving if this person is employed at another school you will receive a warning message to say that you have no authorisation to maintain the record.

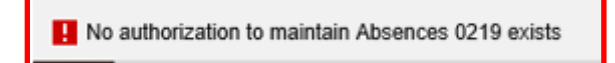

- Click the **back arrow**.
- A box will appear informing you that your data will be lost if you exit. This only applies to the payroll number displayed, **not** the one you have initially input.
- Click 'Yes'.

| Exit cu | Exit current screen                           |  |  |  |
|---------|-----------------------------------------------|--|--|--|
|         | Data will be lost.                            |  |  |  |
| Æ       | Do you still want to exit the current screen? |  |  |  |
|         | Yes                                           |  |  |  |

 You will see a message in the bottom left hand corner of the screen saying 'Record Created'.

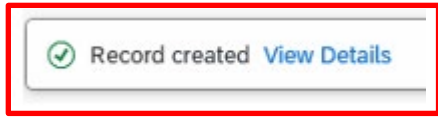

• If you have an employee who holds more than one job at your school, after entering an absence, please check using the 'overview' method (section 1.1) that the absence is recorded in each record correctly.

| SAP Code | Description                          | Reporting Code |
|----------|--------------------------------------|----------------|
| 0200     | Sickness                             | S              |
| 0201     | Work Related- Acc/Inj/ill            | I              |
| 0203     | Medical Appointments                 | Α              |
| 0219     | Self Isolation                       | F              |
| 0251     | Antenatal Paternity Leave            | Р              |
| 0252     | Paternity Leave – In Days            | Р              |
| 0253     | Paternity Leave – Full Week          | Р              |
| 0302     | Parental Leave (Unpaid)              | U              |
| 0303     | Time Off for Dependants              | D              |
| 0398     | <b>Unauthorised Absence Part-day</b> | U              |
| 0399     | Unpaid Leave Part-day                | U              |
| 0400     | Unpaid leave Full-day                | U              |
| 0401     | Unauthorised Absence Full-day        | U              |
| 0402     | Suspension                           | Z              |
| 0404     | Interview Leave                      | С              |
| 0405     | Study Leave                          | E              |
| 0406     | Special Leave                        | L              |
| 0407     | Trade Union Time Off (TUTO)          | Т              |
| 0408     | Bereavement Leave                    | В              |
| 0410     | Jury Service                         | J              |

#### 0200 - Sickness

This code is used when recording a sickness absence. The absence dates must cover every day of the sickness period, including weekends, Bank Holiday/concessionary days, school holidays and any non-working days for part-time employees.

Example: If an employee works Mondays, Wednesdays and Fridays and is off sick for the whole week, (Monday to Sunday), absence must be entered for the whole period when they are unfit for work which will include Tuesday, Thursday and the weekend. SAP is configured to calculate entitlement days including weekends for non-teachers.

#### 0203 - Medical Appointments

This code is for a paid absence and is to be used when a member of staff has a doctor or hospital appointment. This is for used for single appointments only not, for example, hospital stays. A member of staff can usually have a maximum of 5 days per year.

#### 0251 - Antenatal Paternity Leave

This code would be used when an appointment is attended for a partner's pregnancy.

#### 0253 - Paternity Leave - Full week

This code would be used when a member of staff is on paternity leave for the birth of theirs or their partner's child. The usual documentation to support this entry will still be required e.g. The SC3 paternity leave form.

#### 0303 - Time Off for Dependants

This code can be used when a member of staff has paid time off for a dependent. A member of staff would usually be entitled to a maximum of 5 days per year.

#### 0402 - Suspension

This code would be used for a member of staff who has been suspended on full pay.

#### 0404 - Interview Leave

This code can be used if a member of staff has been granted paid leave to attend an interview,

#### 0406 - Special Leave

This code can be used to pay a member of staff for an absence for example, due to unforeseen circumstances, time off to move house, if the member of staff could not attend work due to the weather etc. A member of staff would usually be entitled to a maximum of 5 days per year.

#### 0408 - Bereavement Leave

This code is used when a member of staff is off work due to bereavement or to attend a funeral. A member of staff would usually be entitled to a maximum of 5 days per year.

|          |                    | Classification         |
|----------|--------------------|------------------------|
| SAP Code | SAP Description    |                        |
| BCKN01   | Back Pain          | Back and Neck Problems |
| BCKN02   | Neck Pain          | Back and Neck Problems |
| BCKN03   | Sciatica           | Back and Neck Problems |
| BCKN04   | Surgery/Treatment  | Back and Neck Problems |
| BCKN05   | Whiplash           | Back and Neck Problems |
| CANC01   | Bladder Cancer     | Cancer                 |
| CANC02   | Bone Cancer        | Cancer                 |
| CANC03   | Brain Cancer       | Cancer                 |
| CANC04   | Breast Cancer      | Cancer                 |
| CANC05   | Cervical Cancer    | Cancer                 |
| CANC06   | Colorectal Cancer  | Cancer                 |
| CANC07   | Endometrial Cancer | Cancer                 |
| CANC08   | Leukaemia          | Cancer                 |
| CANC09   | Liver Cancer       | Cancer                 |
| CANC10   | Lung Cancer        | Cancer                 |
| CANC11   | Lymphoma           | Cancer                 |
| CANC12   | Other Cancers      | Cancer                 |
| CANC13   | Ovarian Cancer     | Cancer                 |
| CANC14   | Prostate Cancer    | Cancer                 |
| CANC15   | Pancreatic Cancer  | Cancer                 |
| CANC16   | Renal Cancer       | Cancer                 |
| CANC17   | Skin Cancer        | Cancer                 |
| CANC18   | Surgery/treatment  | Cancer                 |
| CANC19   | Testicular Cancer  | Cancer                 |
| CANC20   | Thyroid Cancer     | Cancer                 |
| CHRS01   | Asthma             | Chest and Respiratory  |
| CHRS02   | Bronchitis         | Chest and Respiratory  |
| CHRS03   | Chest Infections   | Chest and Respiratory  |
| CHRS04   | Emphysema          | Chest and Respiratory  |
| CHRS05   | Hay Fever          | Chest and Respiratory  |
| CHRS06   | Pleurisy           | Chest and Respiratory  |
| CHRS07   | Pneumonia          | Chest and Respiratory  |
| CHRS08   | Surgery/Treatment  | Chest and Respiratory  |
| COV 19   | COVID-19           | COVID-19               |

| SAP Code | SAP Description      | Classification                        |
|----------|----------------------|---------------------------------------|
| EENM01   | Dental               | Eye, Ear, Nose, Mouth and Dental      |
| EENM02   | Earache              | Eye, Ear, Nose, Mouth and Dental      |
| EENM03   | Eye condition        | Eye, Ear, Nose, Mouth and Dental      |
| EENM04   | Labryrinthi/Menieres | Eye, Ear, Nose, Mouth and Dental      |
| EENM05   | Sinusitis            | Eye, Ear, Nose, Mouth and Dental      |
| EENM06   | Surgery/Treatment    | Eye, Ear, Nose, Mouth and Dental      |
| EENM07   | Tinnitus             | Eye, Ear, Nose, Mouth and Dental      |
| EENM08   | Tonsillitis          | Eye, Ear, Nose, Mouth and Dental      |
| GURG01   | Cystitis             | Genito-Urinary and Gynaecological     |
| GURG02   | Endometriosis        | Genito-Urinary and Gynaecological     |
| GURG03   | Kidney Problems      | Genito-Urinary and Gynaecological     |
| GURG04   | Menopause            | Genito-Urinary and Gynaecological     |
| GURG05   | Period Pains         | Genito-Urinary and Gynaecological     |
| GURG06   | Surgery/Treatment    | Genito-Urinary and Gynaecological     |
| HBPC01   | Anaemia              | Heart, Blood Pressure and Circulation |
| HBPC02   | Angina               | Heart, Blood Pressure and Circulation |
| HBPC03   | Chest Pains          | Heart, Blood Pressure and Circulation |
| HBPC04   | Heart Arrhythmias    | Heart, Blood Pressure and Circulation |
| HBPC05   | Heart Attack         | Heart, Blood Pressure and Circulation |
| HBPC06   | High/Low Blood Press | Heart, Blood Pressure and Circulation |
| HBPC07   | Leukaemia            | Heart, Blood Pressure and Circulation |
| HBPC08   | Phlebitis            | Heart, Blood Pressure and Circulation |
| HBPC09   | Stroke               | Heart, Blood Pressure and Circulation |
| HBPC10   | Surgery/Treatment    | Heart, Blood Pressure and Circulation |
| HBPC11   | Varicose Veins       | Heart, Blood Pressure and Circulation |
| INFE01   | Cellulitis           | Infections                            |
| INFE02   | Chicken Pox/Shingles | Infections                            |
| INFE03   | Cold                 | Infections                            |
| INFE04   | Flu                  | Infections                            |
| INFE05   | Leptospirosis        | Infections                            |
| INFE06   | Measles/Mumps/Rubell | Infections                            |
| INFE07   | Meningitis           | Infections                            |
| INFE08   | ТВ                   | Infections                            |

| SAP Code | SAP Description      | Classification                   |
|----------|----------------------|----------------------------------|
| MSKC01   | Arthritis            | Other Musculo Skeletal Disorders |
| MSKC02   | Carpal Tunnel        | Other Musculo Skeletal Disorders |
| MSKC03   | Fractures            | Other Musculo Skeletal Disorders |
| MSKC04   | Gout                 | Other Musculo Skeletal Disorders |
| MSKC05   | Joint Problems       | Other Musculo Skeletal Disorders |
| MSKC06   | Osteoporosis         | Other Musculo Skeletal Disorders |
| MSKC07   | Sprain/Strain        | Other Musculo Skeletal Disorders |
| MSKC08   | Surgery/Treatment    | Other Musculo Skeletal Disorders |
| MSKC09   | Tennis Elbow         | Other Musculo Skeletal Disorders |
| MSKC10   | Wrk Rel Upp Limb Dis | Other Musculo Skeletal Disorders |
| NEUR01   | Brain Tumour         | Neurological                     |
| NEUR02   | Concussion           | Neurological                     |
| NEUR03   | Epilepsy             | Neurological                     |
| NEUR04   | Fainting             | Neurological                     |
| NEUR05   | Fibromyalgia/ME/CFS  | Neurological                     |
| NEUR06   | Headache/Migraine    | Neurological                     |
| NEUR07   | Head Injuries        | Neurological                     |
| NEUR08   | Huntingtons/MND      | Neurological                     |
| NEUR09   | Multiple Sclerosis   | Neurological                     |
| NEUR10   | Parkinson's Disease  | Neurological                     |
| NEUR11   | Surgery/Treatment    | Neurological                     |
| PREG01   | High Blood Pressure  | Pregnancy Related                |
| PREG02   | Miscarriage/Stil Bir | Pregnancy Related                |
| PREG03   | Morning Sickness     | Pregnancy Related                |
| PREG04   | Pre-Eclampsia        | Pregnancy Related                |
| PREG05   | Surgery/Treatment    | Pregnancy Related                |
| SKIN01   | Bites/Stings         | Skin                             |
| SKIN02   | Burns/Scalds         | Skin                             |
| SKIN03   | Dermatitis/Eczema    | Skin                             |
| SKIN04   | Infec Skin Condition | Skin                             |
| SKIN05   | Laceration           | Skin                             |
| SKIN06   | Psoriasis            | Skin                             |
| SKIN07   | Skin Allergy         | Skin                             |
| SKIN08   | Surgery/Treatment    | Skin                             |

#### **Absence Reasons - Continued**

| SAP Code | SAP Description      | Classification                              |
|----------|----------------------|---------------------------------------------|
| STDM01   | Alcohol Related      | Stress, Depression, Mental Health & Fatigue |
| STDM02   | Anxiety/Panic Attack | Stress, Depression, Mental Health & Fatigue |
| STDM03   | Bipolar Disorder     | Stress, Depression, Mental Health & Fatigue |
| STDM04   | Debility/Fatig/Letha | Stress, Depression, Mental Health & Fatigue |
| STDM05   | Dementia/Alzheimer's | Stress, Depression, Mental Health & Fatigue |
| STDM06   | Depression           | Stress, Depression, Mental Health & Fatigue |
| STDM07   | Drug Related         | Stress, Depression, Mental Health & Fatigue |
| STDM08   | Eating Disorders     | Stress, Depression, Mental Health & Fatigue |
| STDM09   | Sick due to Bereavem | Stress, Depression, Mental Health & Fatigue |
| STDM10   | Sleep Problems       | Stress, Depression, Mental Health & Fatigue |
| STDM11   | Stress Work Related  | Stress, Depression, Mental Health & Fatigue |
| STDM12   | Stress Non Wrk Relat | Stress, Depression, Mental Health & Fatigue |
| STLK01   | Abdominal Pain       | Stomach, Liver, Kidney and Digestion        |
| STLK02   | Appendicitis         | Stomach, Liver, Kidney and Digestion        |
| STLK03   | Bowel Problems       | Stomach, Liver, Kidney and Digestion        |
| STLK04   | Colitis              | Stomach, Liver, Kidney and Digestion        |
| STLK05   | Diabetes             | Stomach, Liver, Kidney and Digestion        |
| STLK06   | Diarrhoea            | Stomach, Liver, Kidney and Digestion        |
| STLK07   | Food Poisoning       | Stomach, Liver, Kidney and Digestion        |
| STLK08   | Hepatitis            | Stomach, Liver, Kidney and Digestion        |
| STLK09   | Hernia               | Stomach, Liver, Kidney and Digestion        |
| STLK10   | Indigestion          | Stomach, Liver, Kidney and Digestion        |
| STLK11   | Kidney Problems      | Stomach, Liver, Kidney and Digestion        |
| STLK12   | Surgery/Treatment    | Stomach, Liver, Kidney and Digestion        |
| STLK13   | Vomiting             | Stomach, Liver, Kidney and Digestion        |

| Minute | Decimal |
|--------|---------|
| 5      | 0.08    |
| 10     | 0.17    |
| 15     | 0.25    |
| 20     | 0.33    |
| 25     | 0.42    |
| 30     | 0.50    |
| 35     | 0.58    |
| 40     | 0.67    |
| 45     | 0.75    |
| 50     | 0.83    |
| 55     | 0.92    |
| 60     | 1.00    |

#### SCHOOLS PHASED RETURN FORM

Please submit one form for each post and one form for each calendar month, detailing each day then email to <a href="mailto:traded@derbyshire.gov.uk">traded@derbyshire.gov.uk</a> SCHOOL NAME

| EMPLOYEE NAME               | JOB TITLE                                  |  |
|-----------------------------|--------------------------------------------|--|
| EMPLOYEE NO                 | CONTRACTED<br>HOURS PER WEEK<br>ON SAP     |  |
| PHASED RETURN<br>START DATE | PHASED RETURN<br>END DATE OR<br>CONTINUING |  |

| DAT | E       |       | Is this their normal | What would be the     | How many of those  | How many of those hours |
|-----|---------|-------|----------------------|-----------------------|--------------------|-------------------------|
| DD  | MM      | YY    | working day? Yes/No  | normal working hours? | hours were worked? | were sickness absence?  |
| 01  |         |       |                      |                       |                    |                         |
| 02  |         |       |                      |                       |                    |                         |
| 03  |         |       |                      |                       |                    |                         |
| 04  |         |       |                      |                       |                    |                         |
| 05  |         |       |                      |                       |                    |                         |
| 06  |         |       |                      |                       |                    |                         |
| 07  |         |       |                      |                       |                    |                         |
| 08  |         |       |                      |                       |                    |                         |
| 09  |         |       |                      |                       |                    |                         |
| 10  |         |       |                      |                       |                    |                         |
| 11  |         |       |                      |                       |                    |                         |
| 12  |         |       |                      |                       |                    |                         |
| 13  |         |       |                      |                       |                    |                         |
| 14  |         |       |                      |                       |                    |                         |
| 15  |         |       |                      |                       |                    |                         |
| 16  |         |       |                      |                       |                    |                         |
| 17  |         |       |                      |                       |                    |                         |
| 18  |         |       |                      |                       |                    |                         |
| 19  |         |       |                      |                       |                    |                         |
| 20  |         |       |                      |                       |                    |                         |
| 21  |         |       |                      |                       |                    |                         |
| 22  |         |       |                      |                       |                    |                         |
| 23  |         |       |                      |                       |                    |                         |
| 24  |         |       |                      |                       |                    |                         |
| 25  |         |       |                      |                       |                    |                         |
| 26  |         |       |                      |                       |                    |                         |
| 27  |         |       |                      |                       |                    |                         |
| 28  |         | 1     |                      |                       |                    |                         |
| 29  |         | 1     |                      |                       |                    |                         |
| 30  |         |       |                      |                       |                    |                         |
| 31  |         |       |                      |                       |                    |                         |
|     |         |       |                      |                       |                    |                         |
| CON | /IPLE I | ED R. | r NAME:              | SIGNA                 | IURE:              |                         |

For assistance e-mail the Budget Manager Support Team on CST.BudgetSupport@derbyshire.gov.uk Page **49** of **57**  Paternity Leave is a statutory entitlement available to individuals who have parenting responsibility for a child. It does not require biological paternity and may be taken by an individual nominated by the mother to assist in the care of the child and provide support at or around the time of the birth.

To help Schools identify the right SAP Absence type the narrative of the options have been simplified and are now described as follows: -

'Statutory Paternity Leave' now displays as 'Paternity Leave - Full Wk'

'Postnatal Paternity Leave' now displays as 'Paternity Leave – In Days'

Parental Leave now displays as 'Parental Leave (unpaid)'

#### The rules of when each absence applies are detailed below.

#### Antenatal Paternity Leave

- Appointments attended for a partner's pregnancy.
- School to input onto SAP the absence (SAP Absence Type 0251)

#### Paternity Leave – Teachers

- If claiming Statutory Paternity Pay (SPP) they must claim either 7 calendar days or 14 calendar days, if claiming 14 days it must be 2 consecutive weeks.
- It may start on any day of the week providing it is after the baby is born.
- Leave must finish within 56 days of the birth (or due date if the baby is early) but there are different rules for adoption.
- Employees must meet the eligibility criteria detailed on the HMRC website.
- Employee needs to complete an SC3 form (obtained from HMRC.gov.uk) detailing the date of birth of the baby and provide a copy of the MatB1 form which should be sent to the SSC for processing. (SC4 when adopting a child).
- Receive the first 3 days as full pay (which includes SPP) and the remaining 4 days or 11 days they receive SPP only (salary is deducted).
- If the Paternity leave goes across a Bank Holiday or into the school holidays it is included in the 7 or 14 days.
- School to input onto SAP the absence–Paternity Leave Full Week (SAP) Absence type 0253).

#### Paternity Leave – Non-Teachers

- If claiming Statutory Paternity Pay (SPP) they **must** claim either 7 calendar days or 14 calendar days, if claiming 14 days it must be 2 consecutive weeks.
- It may start on any day of the week providing it is after the baby is born.
- Leave must finish within 56 days of the birth (or due date if the baby is early) but there are different rules for adoption.
- Employees must meet the eligibility criteria detailed on the HMRC website.
- Employee needs to complete an SC3 form (obtained from HMRC.gov.uk) detailing the date of birth of the baby and provide a copy of the MatB1 form relating to the

For assistance e-mail the Budget Manager Support Team on CST.BudgetSupport@derbyshire.gov.uk

maternity leave which should be sent to the SSC for processing. (SC4 when adopting a child).

- Receive 5 or 10 working days full pay (which includes SPP) pro rata for part time employees which is 7 or 14 calendar days.
- If the Paternity leave goes across a Bank Holiday or into the school holidays it is included in the 7 or 14 days.
- School to input onto SAP the absence Paternity Leave Full Week (SAP Absence type 0253)

Alternatively, DCC conditions of service for non-teachers allow Paternity Leave to be taken not as whole weeks but the maximum is 10 working days (pro rata for part time employees).

- No previous service record required.
- Leave must finish within 56 days of the birth (or due date if the baby is early) or within the placement date for adoptive parents.
- School to input onto SAP the absence –Paternity Leave In Days (SAP Absence type 0252).

#### Absences – PA30 Section 4 - SAP – System Messages

Budget Manager Support

SAP will generate messages when information is entered.

These system messages are displayed at the **bottom left of the screen**.

|                             |      |      |  | Entry: 1 of:1 |  |
|-----------------------------|------|------|--|---------------|--|
| Record created View Details | <br> | <br> |  |               |  |

Some of the messages you may see are explained below. If you require more information about these messages or you do not know how to remove an error, please contact the Budget Manager Support Team.

#### Green Messages These messages are for information.

This message is telling you the data entered has been saved.

| Record created |  |
|----------------|--|
|----------------|--|

This message is telling you that data has been input for some of the staff under your cost centre, but not all of them.

Records do not exist for all selected personnel numbers

This message is informing you that the data you have changed has been saved.

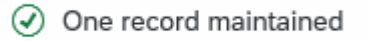

If you see this message, it means you do not have access to maintain or change data in this part of the system e.g., Basic Pay.

No authorization to maintain Basic Pay exists

This message usually means you have clicked on the 'all' radio button before entering some data. When you click 'all' prior to creating an entry it enters the start date as 01.01.1800. This message will disappear when you change the start date of the entry.

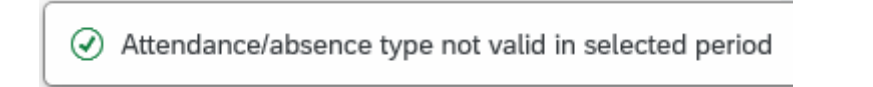

Public

This message will appear if you try to overview an infotype that has not got any data in it e.g., Employee Remuneration.

This message means you have tried to create/change an entry without choosing an infotype first e.g., Absences.

| $\oslash$ | Select an infotype |
|-----------|--------------------|
|-----------|--------------------|

If you try to enter an absence for a period that already exists in absence data, it will cause a collision and you will see the following warnings.

| ea                        | From               | То               | Start | End | IType         | Inftyp.              | SType         | Subtype                   |
|---------------------------|--------------------|------------------|-------|-----|---------------|----------------------|---------------|---------------------------|
| 2                         | 25.01.2021         | 25.01.2021       |       |     | 2001          | Absences             | 0219          | Self Isolation            |
|                           |                    |                  |       |     |               |                      |               |                           |
|                           |                    |                  |       |     |               |                      |               |                           |
| ollisio                   | ons                |                  |       |     |               |                      |               |                           |
| ollisio<br><sub>Rea</sub> | From               | То               | Start | End | ІТуре         | Infotype             | SType         | Subtype                   |
| ollisio<br>Rea            | From 25.01.2021    | To<br>01.02.2021 | Start | End | IType<br>2001 | Infotype<br>Absences | SType<br>0219 | Subtype<br>Self Isolation |
| ollisio<br>Rea<br>🗢       | From<br>25.01.2021 | To<br>01.02.2021 | Start | End | IТуре<br>2001 | Infotype<br>Absences | SType<br>0219 | Subtype<br>Self Isolation |

Insert cannot be made due to collision

If you receive these messages, the data will need to be double checked and the relevant entry will need amending.

You will see this message if you try and input maternity leave for an employee. If you need to update a maternity absence, please contact HR Services

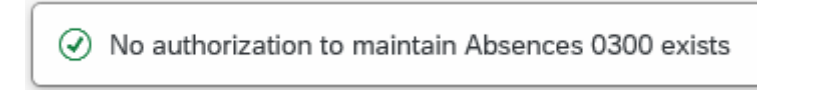

These messages are warnings/notifications; you can press 'Enter' on your keyboard to acknowledge and 'go past'/accept these messages.

This message is informing you that the first or last day of the absence is a day off.

This message is telling you that the information you are entering relates to a previous date to the current date.

Enter data for payroll past (retroactive accounting)

This message is warning you that (from the date in the brackets) there are 31 days before the employee's full pay sickness is due to run out.

⚠ Entitlement Used (issued on 05.02.2024): 25 entitlement days left of '100% Sickness' for 'SSP & OSP' absence

This message is warning you that the person you are saving a sickness absence for is due to go down on to half or no pay. If you see this message, you will need to inform HR Services with the employee's name and payroll number.

A Payment Band Changed from '100% Sickness' to ' 50% Sickness' on 08.07.2021 for 'SSP & OSP' absence

This message is informing you that you are entering data into the correct payroll area. There are currently 2 'payroll areas' in the system. M1 is for Schools employees only.

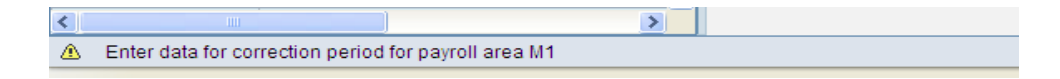

| Exit c | urrent screen                                 |
|--------|-----------------------------------------------|
|        | Data will be lost.                            |
| Δ      | Do you still want to exit the current screen? |
|        | Yes                                           |

This message is warning you that the employee you are trying to input data for has left. Although this message will let you save an entry after it has shown, if the data is dated after the leaving date the system will ignore it. E.g. If supply hours are entered as 31.08.2021and a warning shows the employee has left on 31.07.2021 the hours will **NOT** be paid.

A The employee is no longer with the company since 01.10.2017

#### **Red system Messages**

Red errors are the systems way of saying there is a specific error. Red errors must be dealt with by amending the information or deleting it. The system will not let you save any other information entered after the red error, unless the red error is dealt with first.

This message is telling you that you have not entered something you need to in to complete the line entry. This information will need inputting before the entry can be saved e.g., Number.

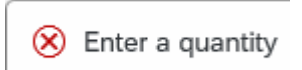

This message will appear when some information has been missed out in order for the data entry to be complete and saved.

😣 Fill out all required entry fields

Budget Manager SupportFebruary 2024PublicAbsences- PA30This message means you have typed in an incorrect wage type e.g., 3026 instead of 4026for Supply Hours.

X Quantity entry is not permitted

These errors will appear when you have not put your school cost centre in when entering an event code in fast entry. You will need to enter the cost centre before saving again.

| Error |                                                                | ×    |
|-------|----------------------------------------------------------------|------|
| 1     | Enter a true account assignment relevant to cost<br>accounting |      |
|       | Confirm                                                        | Help |

You will see a message similar to this if you input an event number in incorrectly. You will need to correct it before saving again.

| Error |                              | ×    |
|-------|------------------------------|------|
| ()    | Order STHFBBB does not exist |      |
|       | Confirm                      | Help |

A message like this one will appear if the inputter tries to unlock an entry that has been locked for authorisation by the payroll approver.

😣 No authorization to maintain Employee Remuneration Info 4100 exists

Budget Manager Support Absences– PA30

This message will appear if you are trying to enter more than 150 hours. The 150-hour limit has been applied to prevent any accidental overpayment of hours e.g. 1000 hours. If you need to enter more than 150 hours, you will need to split the entry.

Number for wage type 4026 is too high (table T511)

You will see the below message if you were in the middle of inputting and either experienced a power outage or your computer crashed. When attempting to go back into that record you may be told that you are already in the record and cannot do any inputting. You will need to contact the SAP in Schools Support Team who will be able to unlock the record for you. However, if you see the message below saying that the person is being processed by another employee that you do not recognise, please contact the SAP in Schools Team. It could be that a member of the HR Services is updating the individuals record at the time.

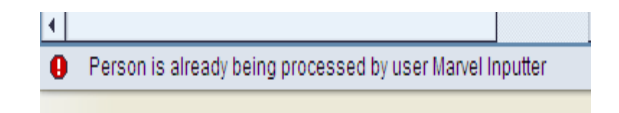

This message will appear if you have manually typed in an employee number in the 'Personnel No.' box and the entry has too many digits.

| • |                                 |  |
|---|---------------------------------|--|
| 0 | Entry is too long for the field |  |
|   |                                 |  |